# IP Kamera 9070-CS User Manual

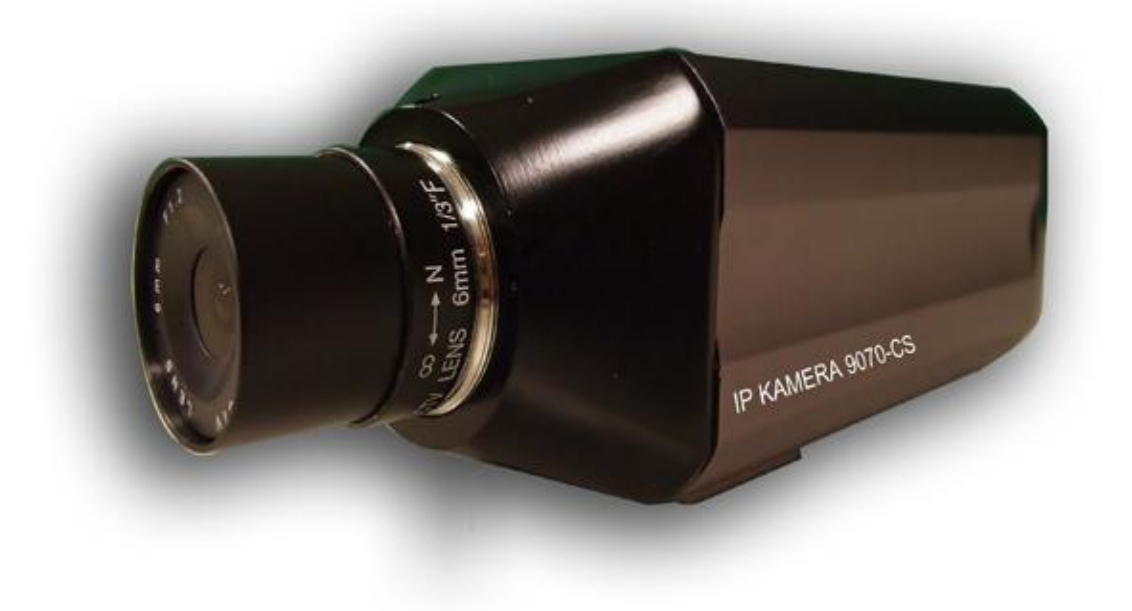

**Release Date**: 08/10/2010 **Firmware Version:** 1.2.1.4plus **Warning:** Any changes made to this equipment without permission may cause damages to the device!

#### **IMPORTANT NOTICE**

1. IP Kamera 9070-CS was designed for indoor use, the manufacturer responsibility for possible damages caused by outdoor use, especially in the rain.

2. Please use the power adapter provided by the dealer, the manufacturer responsibility for the possible damage from using power adapters not.

3. Do not shake the IP Kamera 9070-CS in any fashion

4. Please contact the dealer If IP Kamera 9070-CS is not working properly.

Copyright © 2010 All rights reserved. No part of this publication may be reproduced, stored in a retrieval system, or transmitted in any form or by any means, electronic, mechanical, photocopying, recording or otherwise, without the prior written consent of us. All trademarks and products mentioned in this document are the properties of us.

## **Table of Content**

| 1.) WELCOME                    |
|--------------------------------|
| Introduction                   |
| 2.) PRODUCT OVERVIEW           |
| FEATURES                       |
| SPECIFICATION                  |
| Lens Specifications            |
| 3.) INTERFACE DESCRIPTION9     |
| Rear Panel View9               |
| 4.) HARDWARE SETUP10           |
| INTERNET ACCESSIBLE SETUP      |
| ROUTER / FIREWALL SETUP        |
| Static IP Setup                |
| CS LENS                        |
| 12         SD Card         12  |
| 5.) SOFTWARE SETUP             |
| SOFTWARE                       |
| Installing VLC Codec           |
| IP EDIT14                      |
| QUICK EASY SETUP (RECOMMENDED) |
| Custom Setup (Advance Users)   |
| IP SERVICE                     |
| 6.) WEB INTERFACE              |
| CONNECTING TO THE 9070-CS      |
| WEB CONSOLE                    |
| LIVE VIDEO                     |

| TYPE AND ZOOM                 |    |
|-------------------------------|----|
| MOTION DETECTION              |    |
| Mouse EPTZ                    |    |
| ACTIVE RECORD                 |    |
| RECORD                        |    |
| SNAPSHOT                      |    |
| IMAGE                         | 25 |
| IMAGE SETTINGS                |    |
| TUNE IMAGE                    |    |
| NETWORK                       |    |
| NETWORK                       |    |
| FTP                           |    |
| SMTP (OUTGOING E-MAIL SERVER) |    |
| SNTP                          |    |
| IP SERVICE                    |    |
| RTSP                          |    |
| System                        |    |
| DATE AND TIME                 |    |
| Тіме Stamp                    |    |
| USER                          |    |
| Audio                         |    |
| DEVICE TUNE UP                |    |
| LANGUAGE SETTINGS             |    |
| UPDATE                        |    |
| EVENT LOG                     |    |
| APPLICATION                   |    |
| SETTING                       |    |
| SCHEDULE RECORD               |    |
| Alarm                         |    |
| Media Player                  | 51 |
| LOGOUT                        | 51 |
|                               |    |
|                               | E1 |
|                               |    |
|                               |    |
| CGI HTTP COMMANDS             | 51 |
| SNAPSHOT COMMAND:             |    |
| Change Name:                  |    |
| CHANGE IP ADDRESS:            |    |
| CHANGE PORT:                  |    |
| CHANGE SUBNET MASK:           |    |
| CHANGE GATEWAY:               |    |
| CHANGE DNS:                   |    |
| MJPEG STREAMING               |    |
|                               |    |
| 8.) USING RTSP WITH VLC       | 53 |

| 9.) USING CNT WITH SURF16 CH            | <u>56</u> |
|-----------------------------------------|-----------|
| MAC Address Add device using CNT        | 56<br>56  |
| 10.) FREQUENTLY ASKED QUESTIONS (F.A.Q) | 57        |
| 11.) CUSTOMER FEEDBACK                  | 58        |

## 1.) Welcome

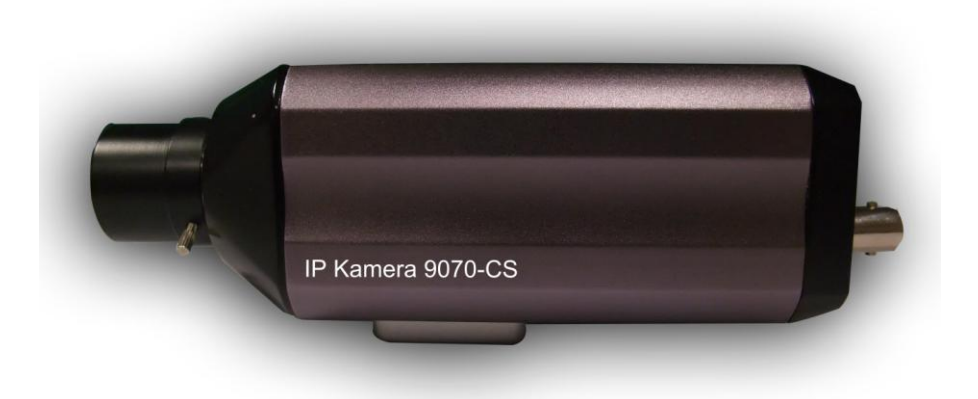

## Introduction

The IP Kamera 9070-CS provides reliable, high quality solution to IP Kameras. Its distinctive 720P HD quality picture, Tri-mode video capability, SD memory storage, RTSP broadcasting capability, internal microphone and many more functions makes this small device very powerful and unique. Using innovative IP technology, the built in web server of the IP Kamera 9070-CS will allow you to view your IP Kamera from any remote locations around the world while bringing you world class surveillance and ease of mind. Furthermore, with CNT technology the 9070-CS is easy to setup & use, simply just plug and play.

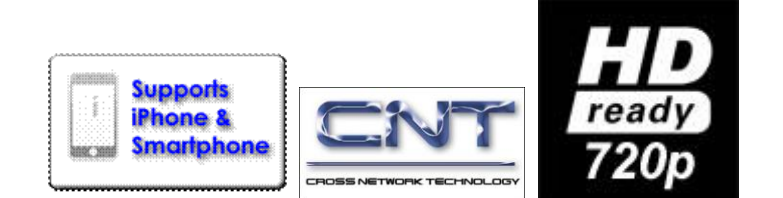

## Minimum System Requirements

#### **CPU Minimum Requirements**

- Intel(R), Pentium(R), DUAL Core (D), CPU 3.0GHz or equivalent
- Operating Systems: WINDOWS Operating Systems (IE5.0+SPI)
- 512 MB system memory or above
- Video Card: 3D hardware accelerator card required 100% DirectX 9.0c compatible
- 10/100 Ethernet switch/hub
- Sound Card: DirectX 9.0c compatible sound card
- Ethernet network port/card
- Network cable
- Internet (For remote access) or Ethernet Network (Internal Network use) with some type of Internet connection, (i.e. ADSL, Cable, Dial up or any other forms of Internet service)

#### Software

- VLC media player 0.8.6b or above. •
- Windows XP Service Pack 2 or above.
- Resolution of screen setting: 1280x960 or higher for the display of 720P

## 2.) Product Overview

### **Features**

- 1. Compatible with all standard 1/3" CS lens
- 2. Tri-Mode Camera (MPG4-1/MPEG4-2/M-Jpeg)
- Advance Motion detection trigger AVI /Jpeg save on FTP / SD card or Email 3.
- 3 layers (Admin, Operator, and User) Password pro
   Resolution from CIF 352x192 up to HD 1280x720P 3 layers (Admin, Operator, and User) Password protected
- 6. Supports NTP protocol to get correct time schedule.
- 7. 1/2.5" Advance CMOS sensor, with highly sensibility for quick response insufficient lighting.
- 8. Supports HTTP CGI command set. Easy for system integration
- 9. IP Service Search utility, to find your IP Kamera on internet with ease
- 10. Watchdog / Event log design
- 11. Adjustable frame-rate, bit-rate, rate-control type, quality factor for best image quality and speed.
- 12. Supports date and time marking on the captured video, and also inserted streamed data.
- 13. Measured End-to-End latency is less than 150ms
- 14. Supports adjustable backlight, brightness, contrast, saturation & sharpness
- 15. TV Output capabilities
- 16. Automatic alarm recording buffer
- 17. CNT Technology Just Plug and Play no need to port forward
- 18. EPTZ Electronic Pan, Tilt, and Zoom
- 19. External SD Memory Storage Add convenience and storage
- 20. Scheduler recording capabilities
- 21. Email Capabilities
- 22. Alarm Recording Buffer
- 23. Supports: HTTP Web Server (HTTP), SSL, FTP client, SMTP client, NTP client, DHCP client, UPnP client, RTSP over UDP, RTP

## Specification

Casing: Reinforced Aluminum Case Color: Metallic Silver Purple Weight: 363.7 g Dimensions (W x L x H): 5.5cm x 16cm x 5cm Operating Conditions: 5 - 50 °C (41 - 122 °F) Storage Conditions: Humidity 20 - 80% RH Power: AC Adaptor Input: 100-240V~0.3A MAX 10-20VA, 50-60Hz Output: +12V! 1.0A Max 5W

| Package Contents                                                                                                    |                                                                                                    |
|----------------------------------------------------------------------------------------------------|----------------------------------------------------------------------------------------------------|
| 1.) 9070-CS Unit x 1 ( Without Lens )                                                                                                    | IP Kamera 9070-CS                                                                                                    |
| <ul> <li>2.) CS Lens</li> <li>Lens Specifications <ol> <li>Format: 1/3"</li> <li>EFFL: 6MM</li> <li>Image Space F/#: F1.2</li> <li>Field Angle: 58 degree</li> <li>Stop: Fixed</li> <li>Focus Extension: 20cm∞</li> <li>Mount; CS</li> <li>Outside dimensions: Ф 30 x 31.7</li> </ol> </li> </ul> | $\infty \leftrightarrow N$<br>WTV LENS 6mm 1/3"E                                                                                                    |
| 3.) 9070-CS Installation CD                                                                                                    |                                                                                                    |
| 4.) AC Adaptor                                                                                                    | (One AC adaptor will be included and will correspond<br>to the countries power standards)<br><b>Specs:</b><br>Input: 100-250Vac /47-63Hz, 1A<br>Output: 12V/dc/1A Max: 12W |
| 5.) RJ45 Cable x 1                                                                                                    |                                                                                                    |
| 6.) 2GB SD Card                                                                                                    |                                                                                                    |
| 7.) Camera Mounting Bracket                                                                                                    | CAMERA<br>MOUNTING BRACKET                                                                                                    |

## 3.) Interface Description

## **Rear Panel View**

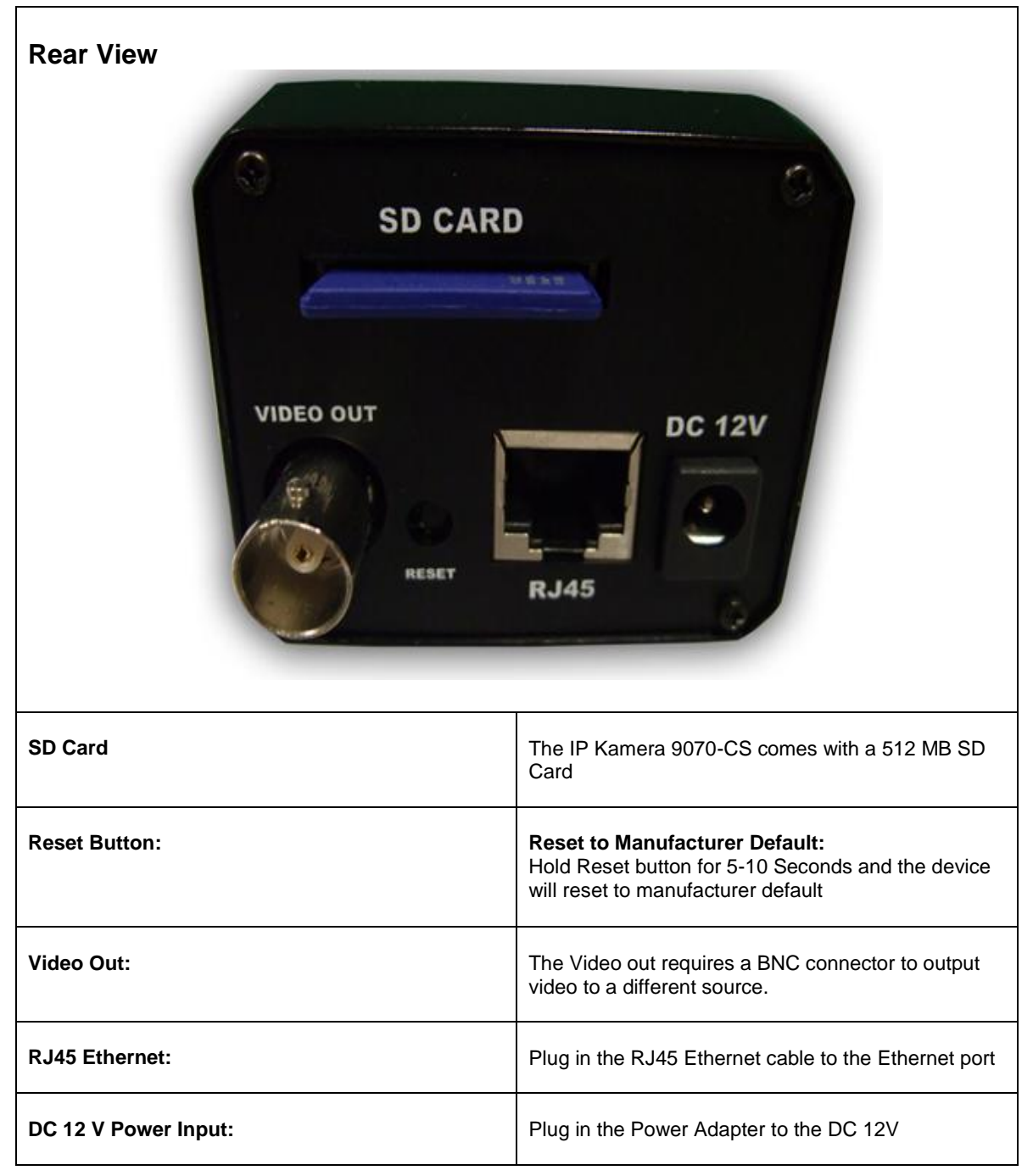

## 4.) Hardware Setup

\*Before setup the device make sure of the following:

- 1.) Make sure that all the package contents are all included
- if anything is missing please contact the store or your distributor.
- 2.) Make sure the power adaptor is the correct specification.
- 3.) Make sure that all the cables are working correctly

## Internet Accessible Setup

The internet connection can be setup in two main ways so that the 9070-IR can be accessed through the internet

## Router / Firewall Setup

#### Using a Router/Firewall to connect each device to the internet

**Note:** The device needs to be port forwarded on the router so that it can be accessed by the internet.

#### For example

9070-CS IP Address: 192.168.1.882 9070-CS Port: 9070

On the router that is being used port forwarded (port triggered) IP Address 192.168.1.882 and port 9070. For this section you may be required to refer the user manual for the router due to the fact that each router has a different way of setting up the device.

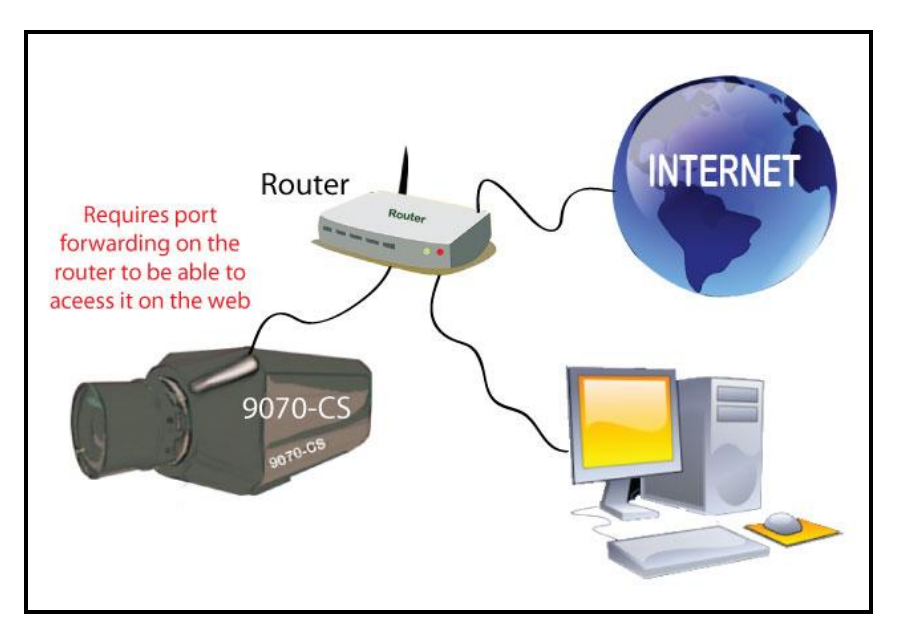

**Note:** Please refer to page: 43 on how to use CNT (Cross Network Technology). With CNT no port forwarding is required to view the camera. But for normal functionality please use the web browser to view the camera.

## Static IP Setup

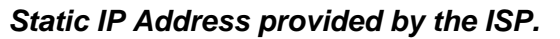

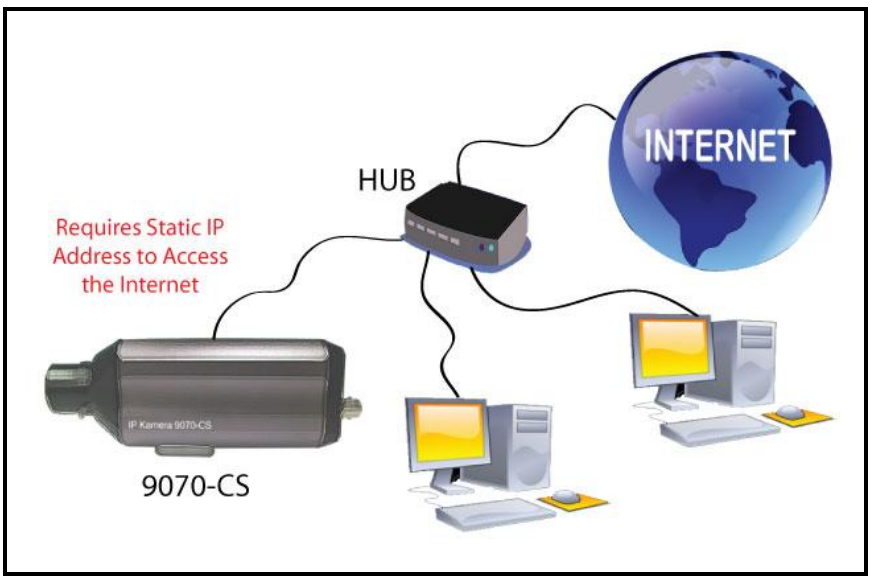

In this case, the 9070-IR is being connected to the internet through a hub, which is different from a router. The hub does not provide DHCP, and therefore would require that this setup have a static IP Address that is provided by the ISP.

Contact the ISP to find out the static IP address so that your device can be accessed through the internet. Once a Static IP has been assigned the device will be able to automatically go onto the internet. .

## CS Lens

- 1.) Carefully remove the lens from the box and the IP Kamera 9070-CS.
- 2.) Remove the cap from the IP Kamera 9070-CS.
- 3.) Remove the back cap from the lens
- 4.) Then slowly screw in the lens to the IP Kamera 9070-CS in a clockwise direction to tighten.
- 5.) Finally Remove the front lens cap.
- 6.) Loosen the lens focus screw and adjust the lens to your own liking. Turn the screw counterclockwise to loosen and clockwise to tighten the focus
- 7.) Adjust the lens to your own special requirements.

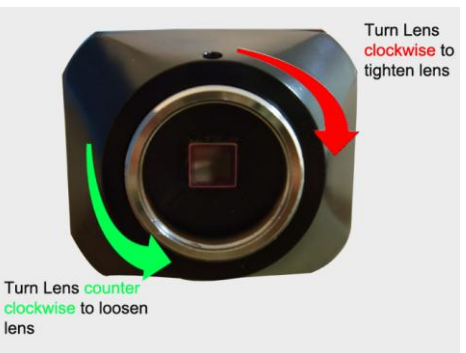

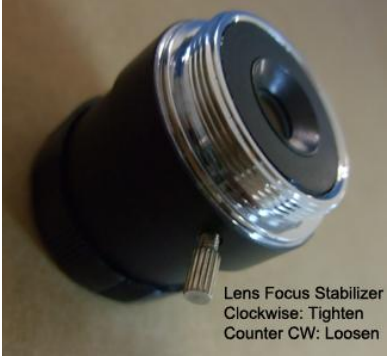

## **Connecting the Device**

- 1.) Connect the IP Kamera 9070 to a HUB or Router with a RJ45 network cable.
- 2.) Connect the HUB or Router to the internet (May through ADSL/XDSL modem).
- 3.) Connect the power adapter to the DC 12V port of IP Kamera 9070.

## SD Card

Simply place the SD card in the back of the 9070-CS with the face of the SD card facing down.

## 5.) Software Setup

The software for the device is located on the **Media Link-IP Family CD** that came with the device. IP Kamera Pack is located on the main page of the CD. Please follow the directions carefully and install the necessary files

## Software

 First place the Media Link-IP Family CD that came with your device into your CD/DVD Rom drive. The CD should auto run but if it does not go to the CD/DVD Rom drive and select the file "autorun.html".

| Name                                                                                                    |
|----------------------------------------------------------------------------------------------------|
| Files Currently on the CD                                                                                                    |
|                                                                                                    |
|                                                                                                    |
|                                                                                                    |
| images<br>A cal                                                                                                    |
|                                                                                                    |
| autorun.htm                                                                                                    |
| 🥌 autorun_h.htm                                                                                                    |
| These as a second second secon |

2.) Select the IP Kamera section and pick the IP Kamera and Model that you are using.

| PRODUCT MANUAL ENGLISH CHINESE CHINESE TRAD SIMP                                                                                                    |                                                                                                    |  |  |
|----------------------------------------------------------------------------------------------------|----------------------------------------------------------------------------------------------------|--|--|
| A subserved and part of the distance of the subserved and the subserved and the subs | Copyright of all documents belonging to this site by AVDSVS technology.<br>If all legal to copy or redistribute any information in<br>any way without the expressed writtin concerned are strictly prohibited.<br>The information on this site is alsofted to damage without todoe |  |  |
| <ul> <li>The second second s</li></ul>                                                                                                    | IP YOUR LIFE                                                                                                    |  |  |
| IP KAMERA 🕋                                                                                                    |                                                                                                    |  |  |
| IP VIDEO 📻 🛲                                                                                                    |                                                                                                    |  |  |
| IP POWER 🛌                                                                                                    |                                                                                                    |  |  |
| Other 💼 📰 📰                                                                                                    |                                                                                                    |  |  |

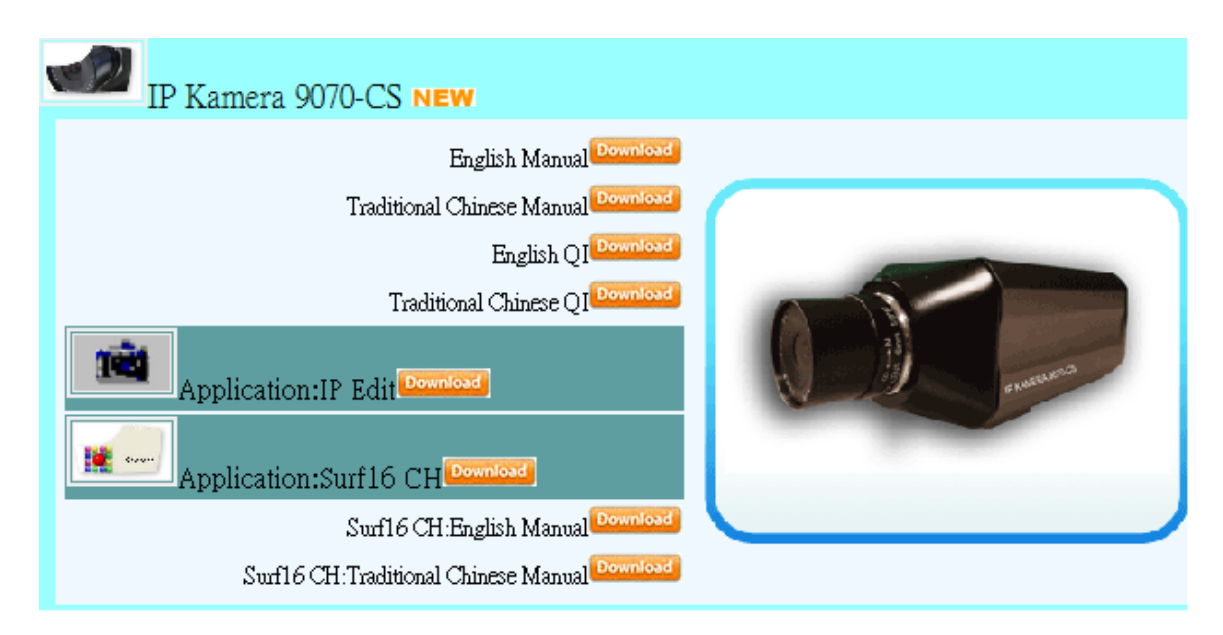

- 3.) Download the following software and save them to the appropriate locations.
  - a. **IP Edit** Device search tool which allows you to modify IP settings, find your on the local network and IP Service.
- b. **Surf 16 CH –** 16 Channel DVR, Monitoring, & Recording Software. Views up to 16 channels on one screen.
  - c. Surf Pop Surf Pop is a new interactive IP Kamera monitoring software.
- 4.) Once installation is complete please double click the **IP Edit** to configure and search for your device.

## Installing VLC Codec

The files that are recorded by the 9070-CS requires this codec so that you are able to view the view. Download the latest version of the VLC codec and install it into your computer. You can find the latest version of the codec from here

http://www.videolan.org/

## IP Edit

IP Edit is a search tool designed to setup and access the IP Kamera 9070-CS. IP Service is an additional feature which searches for the device easily without having to remember long complicated IP addresses. Instead, this technology allows the user find his or her device through the internet just by device name.

Note: Please allow the IP Kamera 9070-CS 1 to load before using IP Edit.

Default IP: 192.168.1.168 (When 9070 is connected to PC directly) Default Login: Admin Default Password: 12345678

1.) Double click on the IP Edit icon to run the program.

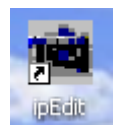

2.) Open IP Edit and any device in the same network should automatically be detected and listed in the **local devices sections**.

Note: If the device is not showing up, please hit the rescan button and wait about 1 minute

| Local Devices<br>IPCAM9070192.168.1.168 |              | REF               |
|-----------------------------------------|--------------|-------------------|
|                                         | Name         |                   |
|                                         | Gateway      |                   |
|                                         | IP Address   |                   |
|                                         | Netmask      |                   |
| CL 900001 2 192 100 100 202             | HTTP Port1   | 0                 |
| SL-50603L3                              | HTTP Port2   | 0                 |
|                                         | MAC          |                   |
|                                         | C PPPoE(ADSL | ) O DHCP O Static |
|                                         | Rescan       | Submit 👔 Reset    |
|                                         | Update 🔐     | [F1] Help 🌋 Exit  |

#### Setup the Device:

All devices will need to be on the same network if not the device cannot be accessed and will not be detected.

## **Quick Easy Setup (Recommended)**

| 1.)        | Click on the R | EF button,       | <b>R</b> E | and wait a few seconds. IP Edit will automatically |
|------------|----------------|------------------|------------|----------------------------------------------------|
|            | detect the net | work settings an | d setup    | the device.                                        |
| 2.)<br>3.) | Once settings  | have been dete   | cted hit   | the apply button to apply the new settings.        |
|            | REF Setting    |                  |            |                                                    |
|            | Name           | IPCam_9070       |            |                                                    |
|            | Gateway        | 192.168.100.1    |            |                                                    |
|            | IP Address     | 192.168.100.2    |            |                                                    |
|            | Netmask        | 255.255.255.0    |            |                                                    |
|            |                |                  | ËL         |                                                    |

4.) Hit yes to confirm and Enter the login and password for the Device to Approve changes5.)

|                          | User Name & Password |            |
|--------------------------|----------------------|------------|
| REF 🛛                    | User Nat             | me : admin |
| Yes / No !!<br>OK Cancel | 0                    | IK Cancel  |
|                          |                      |            |

6.) Then hit the rescan button on IP Edit to confirm the changes have been made.

|            | REF                 |  |
|------------|---------------------|--|
| Name       | IPCam_9070          |  |
| Gateway    | 192 . 168 . 100 . 1 |  |
| IP Address | 192 . 168 . 100 . 2 |  |
| Netmask    | 255 . 255 . 255 . 0 |  |
| HTTP Port1 | 80                  |  |
| HTTP Port2 | 0                   |  |
| MAC        | 00:90:70:66:66:66   |  |

## **Custom Setup (Advance Users)**

1.) Highlight the device on the local devices section and on the right side of IP Edit all network information on the device will be displayed.

If the device is not on the same network a Red Exclamation mark <sup>\$</sup> will appear in the IP Network information section

| Input Ref Button              |                       |  |
|-------------------------------|-----------------------|--|
| Name                          | IPCam_9070            |  |
| Gateway                       | 192 . 178 . 100 . 1   |  |
| IP Address                    | 192 . 178 . 100 . 2 🍨 |  |
| Netmask                       | 255 . 255 . 255 . 0   |  |
| HTTP Port1                    | 80                    |  |
| HTTP Port2                    | 0                     |  |
| MAC                           | 00:90:70:66:66:66     |  |
| C PPPoE(ADSL) C DHCP C Static |                       |  |

2.) To setup the device, you will need type in the correct Gateway and IP Address.

The Gateway Address: The gateway address can be obtained in Windows under the network connections page

| 🕹 Local Area Connection Status 🛛 🕐 🗙 |                                                                       |                  |  |  |
|--------------------------------------|-----------------------------------------------------------------------|------------------|--|--|
| General                              | upport                                                                |                  |  |  |
| Connec                               | tion status                                                           |                  |  |  |
| 1                                    | Address Type:                                                         | Assigned by DHCP |  |  |
| ~ <u>~</u>                           | IP Address:                                                           | 192.168.100.11   |  |  |
|                                      | Subnet Mask:                                                          | 255.255.255.0    |  |  |
|                                      | Default Gateway:                                                      | 192.168.100.1    |  |  |
|                                      | Details                                                               |                  |  |  |
| Windows<br>connecti<br>Repair.       | did not detect problems with this<br>on. If you cannot connect, click | Repair           |  |  |

- IP Address: Make sure the first 3 sections of the IP Address matches the gateway address. Example: Gateway Address – 192.168.1.1 IP Address – 192.168.1.xxx
- 3.) Once the Default Gateway information has been obtained, enter the correct information into IP Edit and hit the submit button.

| 101001000              | ~                        |             | _          |              | -          |             |          |
|------------------------|--------------------------|-------------|------------|--------------|------------|-------------|----------|
| Device                 | Name                     | Mac Address | s          | Port         | IP Addres  | s           | <b>▲</b> |
| 2 9070                 | maxhome9070              | 00907000003 | 17         | 8088         | 123.252.51 | 1.9         | _        |
| 2 9070                 | IR920_9070               | 00907000003 | 14         | 80           | 61.229.48. | 100         | =        |
| 2 9070                 | cloud9070                | 0090700000  | 28         | 80           | 118.169.13 | 32.237      |          |
| 2 9070                 | Winona9070               | 00907000000 | 01         | 80           | 218.169.10 | 07.66       | -        |
| Local Devices          |                          |             |            |              |            |             |          |
| 9258WIFI<br>IR920_9070 |                          | 4           |            | Input Ref    | Button     | <b>A</b>    | REF      |
| 06-IP9258              |                          |             |            | Name         | IPCA       | M9070       |          |
| IP9258PRO.<br>9100     |                          |             |            | Gateway      | 192 . 168  | . 1 .       | 1        |
|                        | 192.168.1.218            |             |            | IP Address   | 192 . 168  | . 1 .       | 80       |
|                        |                          |             |            | Netmask      | 255 . 255  | . 255 .     | 0 •      |
| 11.07.0000             |                          |             |            | HTTP Port1   | 8          | 30          | _        |
| Cam_locatio            | n_93192.168.1.13<br>n_93 | 2           |            | HTTP Port2   |            | 0           |          |
| J1.17_9060             | SL1192.168.1.20          | )1          |            | MAC          | 00:90:70   | Dial (a2)a3 |          |
|                        |                          |             | $\sim$     | ) PPPoE(ADSL | ) C DHCP   | e s         | Static   |
|                        |                          |             | (          | 🔍 Rescan     | 🥹 Submit   | t           | Reset    |
|                        |                          | 6           | <b>)</b> U | Ipdate 🖁     | [F1] Help  | X           | Exit     |

4.) Then hit the rescan button on IP Edit to confirm the changes have been made.

## **IP Service**

#### How to use IP Service on IPEdit:

IP service allows the user to directly connect to his / her device through the internet without having to remember long confusing IP Address. Instead you only need to remember the name of the device that the you have selected. Then the user can connect to IP Service, type in the device name, and connect directly to the device.

#### Note: The IP Kamera 9070-CS requires you to select Server 2 on IP Service

- 1.) Open IPEdit, the device will show up in the Local Device Section. If you have not selected a name for the device, please refer to the section on the manual labeled: "Naming your device".
- 2.) To start IP Service, Hit the green connect button on the top of IPEdit.

| i IPEdit                               |          |                                                                                                    |
|----------------------------------------|----------|----------------------------------------------------------------------------------------------------|
| Internet online devices<br>IP Server : | Server_2 | -main -main |
| Device Name :<br>Not Connected         |          | A Search                                                                                                    |

3.) Once you have been connected search for your device by typing in at least the first 3 letters that you named your device with. Then hit the search button.

| IPEdit                                 |                 |      |                |                   |
|----------------------------------------|-----------------|------|----------------|-------------------|
| Internet online devices                | Server 2        |      | Connect        | –ia<br>Disconnect |
| Device Name :<br>Connected to Server 2 | 9070            |      | Search         | Disconnect        |
| Device Name                            | Mac Address     | Port | IP Address     |                   |
| 29070 cathy9070                        | 009070000020    | 8088 | 125.225.97.213 |                   |
| 2 9070 maxhome90                       | 70 009070000017 | 8088 | 123.252.51.9   | =                 |
| 29070 Jerry9070ho                      | 009070000005    | 80   | 58.114.176.99  |                   |
| 29070 Cloud9070                        | 009070000003    | 80   | 61.229.49.19   | -                 |
| Local Devices                          |                 |      |                | नगन्र             |
|                                        |                 | г    |                | 11111             |

- 4.) Double click on your device and an Internet Explorer window will appear connecting directly to your device.
- **Note**: It is crucial to have the IP Address of the device port forwarded from the router that you are using so you can connect to your device from anywhere. Please refer to your routers user manual on how to port forward your device.

## 6.) Web Interface

## Connecting to the 9070-CS

Once the 9070-CS has been setup correctly and access your IP Kamera 9070-CS. An Internet Explorer browser screen pop up with the login screen.

| User name:        | 🖸 admin 💌                      |
|-------------------|--------------------------------|
| <u>P</u> assword: | •••••                          |
|                   | ✓ <u>R</u> emember my password |
|                   | OK Cancel                      |

Default IP: 192.168.1.168 (When 9070 is connected to PC directly) Default Login: Admin Default Password: 12345678

1.) After you have logged into the device you will be required to install active x controls. If this screen does not appear make sure you allow active x.

# Please install the ActiveX component to enjoy the A/V stream.

2.) Right click on yellow bar and install the activeX controls.

😰 This website wants to install the following add-on: '9070ocx' from 'AVIOSYS International Inc.'. If you trust the website and the add-on and want to install it, click here...

| $\square$ | Install ActiveX Control |
|-----------|-------------------------|
|           | What's the Risk?        |
|           | More information        |

3.) Then click the install button and install the active controls.

| Internet Explorer - Security Warning                                                                                                    |                             |                       |  |  |
|----------------------------------------------------------------------------------------------------|-----------------------------|-----------------------|--|--|
| Do you want to install this software?                                                                                                    |                             |                       |  |  |
|                                                                                                    | Name: 9070ocx               |                       |  |  |
|                                                                                                    | Publisher: AVIOSYS Internat | ional Inc.            |  |  |
| × Mor                                                                                                    | re options                  | Install Don't Install |  |  |
| While files from the Internet can be useful, this file type can potentially harm your computer. Only install software from publishers you trust. <u>What's the risk?</u> |                             |                       |  |  |

4.) Once active X controls have been installed the video feed will show on the screen

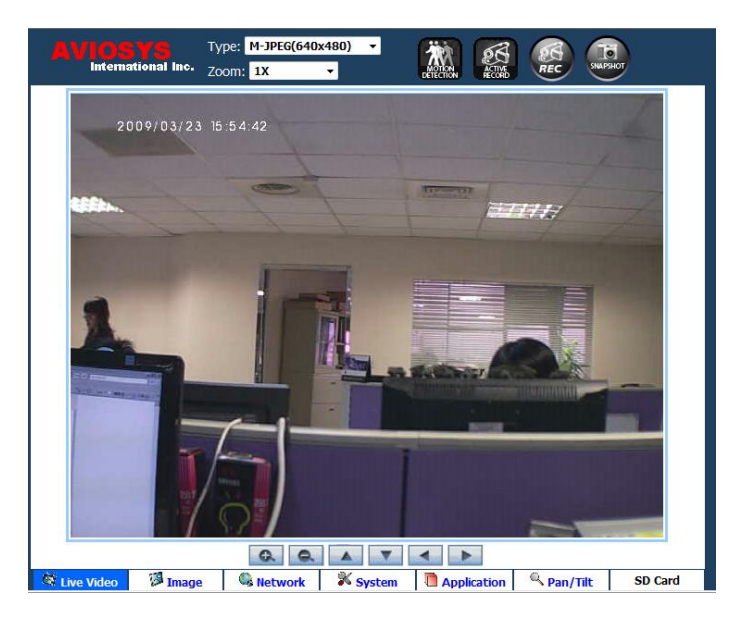

**Note:** If there is no active x controls that are showing up, please go to internet explorer and enable activeX controls.

| Internet Options                                                                                                    | Security Settings - Internet Zone                                                                                                    |
|----------------------------------------------------------------------------------------------------|----------------------------------------------------------------------------------------------------|
| General Security Privacy Content Connections Programs Advanced                                                                                                   | Settings                                                                                                    |
| 1.)<br>Select a zone to view or change security settings.                                                                                                    | <ul> <li>Enable</li> <li>Display video and animation on a webpage that does not use</li> <li>Disable</li> <li>Enable</li> <li>Download signed ActiveX controls</li> </ul> |
| Internet Sites Sites                                                                                                    | Disable     Disable     Enable (not secure)     Prompt (recommended)     Download unsigned ActiveX controls     Oisable (recommended)                                     |
| Security level for this zone<br>Allowed levels for this zone: Medium to High                                                                                     | Enable (not secure)     Prompt                                                                                                    |
| Medium-high     Appropriate for most websites     Prompts before downloading potentially unsafe     content     Unsigned ActiveX controls will not be downloaded | Initialize and script ActiveX controls not marked as safe for s     Disable (recommended)     Enable (not secure)     Promot                                              |
| Custom level Default level                                                                                                    | *Takes effect after you restart Internet Explorer                                                                                                    |
| Reset all zones to default level                                                                                                    | Reset to: Medium-high (default)   Reset                                                                                                    |

## Web Console

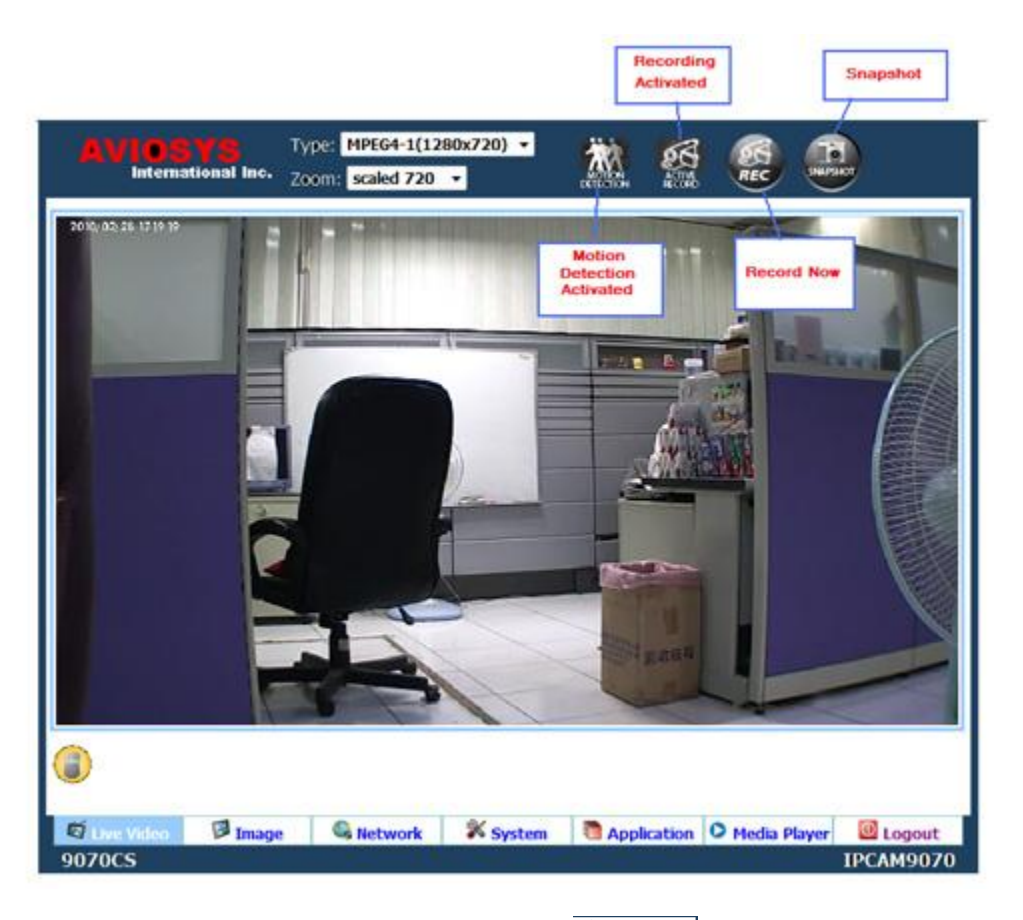

The IP Kamera 9070-CS Control Console starts in the <u>Strive Video</u> Section of the webpage. In this section navigate to the other options and settings of the 9070-CS

#### 💐 Live Video

Live Video: The Live Video section allows the user to view the camera, change resolution views,

#### 🐼 Image

**Image**: The Image section allows you to edit the image settings, including recording / viewing codec, frame rate, image tuning, brightness, contrast, saturation, and etc.

#### Setwork

**Network**: The network section allows you to change the devices network settings, ftp settings, smtp (email) settings, sntp settings, and IP service settings.

#### 🕺 System

**System**: The system section allows you to change the devices date and time, set time stamp for video, users, audio settings, update, event log.

#### Application

**Application**: The application section allows you to change the video recording format, ftp storage settings, SD Card settings,

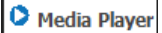

Media Player: The Media player can directly access the files in the built in memory. Each video file & picture can be accessed here and streamed through the internet.

#### Logout

**Logout:** After using the 9070, the user can click on the Logout feature to ensure that no one else can see the IP Kamera without a login or password. Please do not forget to log out after each use.

## Live Video

The Live video section of the IP Kamera 9070 is where you will live view the video of the device. From here you can change resolution, record onto current pc, take a snapshot, zoom, and detect motion detection.

## Type and Zoom

#### Type:

The type function allows you to set the streaming format for the IP Kamera 9070. You can select from the following type of resolutions depending on the format type you have set in the image settings.

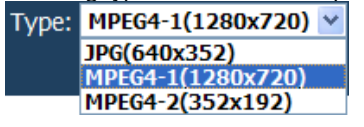

M-JPEG (640x 352) MPEG4-1 (1280x720) MPEG4-2 (352x192)

#### Zoom:

The zoom function allows you to select the screen size of the stream. Depending on the type that you have selected there will be different zooms that will be available.

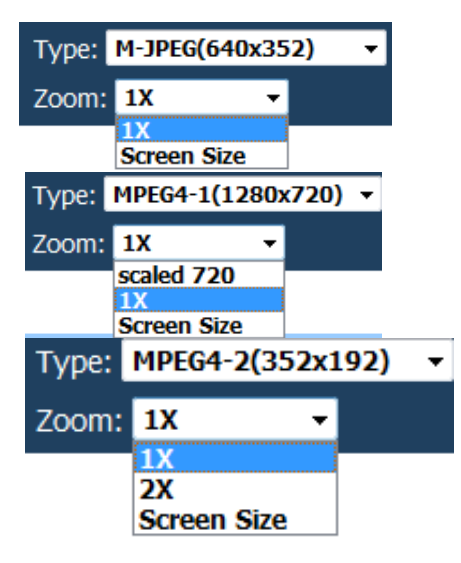

**1X zoom:** The 1X zoom is the normal view for each type.

**2X zoom:** This 2X zoom is 2 times the normal view for that type.

Scaled 720: Is a resolution only available in MPEG-4-1, which sets the picture at 720P.

Screen Size: Will enlarge the image to the who size of the screen. This function is very useful when trying to display on larger monitors.

### **Motion Detection**

**Motion Detection:** The motion detection icon will display when motion has been detected. This setting must be activated in the application section

When no motion is detected the motion detection icons will look like the following.

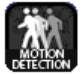

But, in the case that motion is detected and recording has started, the icon will look will light up blue.

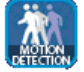

## Mouse EPTZ

#### Mouse EPTZ

On the live video screen move the mouse cursor to the video and click left or right click to use the Mouse ETPZ functionality. Here you can easily **Zoom in, Zoom Out, Quick Zoom, Quick Zoom Out**.

| The instructions will be displayed on the screen when the mouse if moved over the $^{\bigvee}$ | ${ }$ | icon. |
|------------------------------------------------------------------------------------------------|-------|-------|
|------------------------------------------------------------------------------------------------|-------|-------|

Mouse PTZ Controls Zoom Out:Hold Right Mouse,Zoom In:Hold Left Mouse, Quick Zoom Out:2 x Right Mouse,Quick Zoom In:2 x Left Mouse

**To Zoom In:** To Zoom into the picture move the mouse cursor over the picture and click and hold the left mouse.

**To Zoom Out:** To Zoom out of the picture move the mouse cursor over the picture and click and hold the right mouse.

**Quick Zoom In:** Quick zoom in is used to quickly zoom into the maximum zoom of the picture. To use this function on the picture double click the left mouse.

**Quick Zoom Out:** Quick zoom out is used to quickly zoom into the maximum zoom of the picture. To use this function on the picture double click the right mouse.

## **Active Record**

Active Record: Active record will show up when the device is actively recording. Active recording functions like motion detection, scheduler, or an alarm will set off this automatic recording.

When active recording is not activated it will look like the picture below

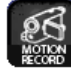

When the active recording function is activated it will light up in red.

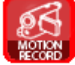

## Record

Record: The record button on the 9070-CS when pressed will record the live video feed and save the video into the computer viewing.

#### To record follow the following steps:

1.) Select the recording path that you would like to store the file under in the applications tab in snapshot path.

|                             | Snapshot Path |                 |
|-----------------------------|---------------|-----------------|
| Snapshot File<br>Location:  | C:\9070\      | Get Folder Path |
| Recording File<br>Location: | C:\9070\      | Get Folder Path |
| .) Click on the rec         | ord button    |                 |

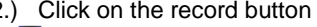

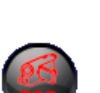

3.) Once the folder has been selected the device will start to record.

To stop recording click on the red icon and it will return to the original state.

#### Note: Remember you need VLC codec to play the video files that are recorded

#### Snapshot

Snapshot: The snapshot function, creates a easy way take pictures of the current view in the IP Kamera 9070-CS.

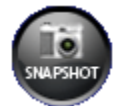

#### To setup the snapshot destination folder:

1.) Click on the Application link on the bottom menu

Application

2.) Then select Snapshot path

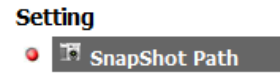

3.) In here browse for the location where snapshot pictures will be stored. By default the snapshot path will be in C:\9070\

#### Snapshot Path

| Snapshot File<br>Location:  | C:\9070\ | Get Folder Path |
|-----------------------------|----------|-----------------|
| Recording File<br>Location: | C:\9070\ | Get Folder Path |

#### To use the snapshot function:

1.) Click on the snapshot button, and you will see the screen flicker black.

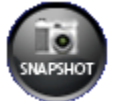

2.) In explorer go to the selected path and the files will be created there.

## Image

The image section allows you to change the Image settings for the device and tune the image of the IP Kamera 9070-CS

## **Image Settings**

The Image settings section allows you to change the video settings and the Name of the Kamera.

| Imag                                                                                                    | e Settings     |                                     |
|----------------------------------------------------------------------------------------------------|----------------|-------------------------------------|
|                                                                                                    | Camera Name:   | IPCAM9070                           |
|                                                                                                    | Video Codec:   | MPEG4-1 + MPEG4-2 + M-JPEG -        |
|                                                                                                    | Resolution:    | M4:720,M4:CIF,JPG:352 -             |
| Image Settings                                                                                                  | Color system:  | NTSC/60Hz PAL/50Hz                  |
| 🕅 Tune Image                                                                                                    | Mirror:        | OFF •                               |
|                                                                                                    | Rate Control:  | CVBR -                              |
| 2010/ 07/ 29 10:05 54                                                                                           | Internet Speed | Current Settings 👻                  |
| The second second second second second second second second second second second second second second second se | M-JPEG Setting | J                                   |
|                                                                                                    | Quality:       | normal 👻                            |
|                                                                                                    | Frame Rate:    | 15 fps (1~15)                       |
|                                                                                                    | MPEG4-1 Settir | ng                                  |
|                                                                                                    | Bit rate:      | 4000 kbps                           |
|                                                                                                    | Frame Rate:    | 15 fps (1~30)                       |
|                                                                                                    | MPEG4-2 Settir | ng                                  |
|                                                                                                    | Bit rate:      | 384 kbps                            |
|                                                                                                    | Frame Rate:    | 15 fps (1~15)                       |
| <b>U</b>                                                                                                    | nit            |                                     |
| 💐 Live Video 🛛 🖗 Image 🛛 🔍 Network 🛛 🛠                                                                          | System 🛛 🛅 A   | Application 🖸 Media Player 🔟 Logout |

#### Camera Name:

Select a camera name for the device and then hit submit Camera Name: IPCAM9070

#### Video Codec:

The Video Codec sections allows you to select different the types of codec you would like to set your IP Kamera, By selecting different resolutions your

MPEG4-1 + MPEG4-2 + M-JPEG MPEG4 + M-JPEG MPEG4-1 + MPEG4-2 Single MPEG4 Single MJPEG

#### **Resolution:**

In the resolution section you can select from the following options.

| Resolution                                 |                  |  |  |
|--------------------------------------------|------------------|--|--|
| (MPEG4+MPEG4+JPEG): M4:720P,M4:CIF,JPG:352 |                  |  |  |
| (MPEG4+M-JPEG):                            | M4:VGA,JPEG:VGA  |  |  |
|                                            | M4:720P, JPG:720 |  |  |
| (MPEG4-1+MPEG4-2)                          | M4:720,M4:CIF    |  |  |
| Not supported in Firefox:                  |                  |  |  |
| (Single MPEG4):                            | M4:720           |  |  |
| (Single MJPEG):                            | M4:720           |  |  |

#### Color System:

Select the broadcasting color system that pertains to your country.

#### NTSC/60Hz PAL/50Hz

Each country has their TV broadcasting standard, please check with your local service provider to find out if you us a NSTC system or PAL system.

#### Mirror:

The mirror function allows you to flip the image of the device around. Depending the direction and the way the camera is mount you can use this setting to change the angle of the picture. Please see below for more details.

#### Normal View:

| Normal View | Horizontal View | Vertical | Both |
|-------------|-----------------|----------|------|
|             |                 |          |      |

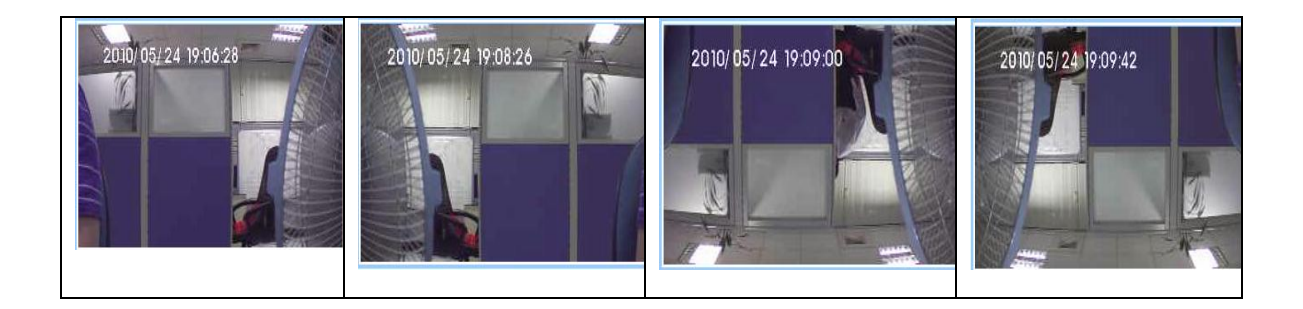

#### Rate Control:

Select the Bit Rate Control that fits your needs. CVBR: Constrained Variable Bit Rate CBR: Constant Bit Rate

#### **Internet Speed:**

The Internet Speed settings allows you to choose some preset settings to best fit your current internet speeds. From here you can select from the following options:

**Cable / ADSL:** Most high speed internet users today use Cable / ADSL as the main internet provider line. **Fiber Optics:** High speed fiber optics provides the best solution for outside the network because it is very fast.

**Intranet (LAN):** When using the IP Kamera from within the network this is the best option. **Custom:** This setting allows you to manually input a setting for the Bit Rate, FPS, and picture quality.

M-JPEG Settings: The available Quality settings and FPS for the M-JPEG settings are shown below

| M-JPEG Quality Settings |  |
|-------------------------|--|
| High                    |  |
| Medium                  |  |
| Low                     |  |

| M-JPEG Frame Rate Settings |
|----------------------------|
| 30 FPS                     |
| 15 FPS                     |
| 7.5 FPS                    |
| 3 FPS                      |
| 1 FPS                      |

MPEG4-1 Bit Rate: Select a value from 64~8000. FPS: Select a FPS from 30fps, 15fps, or 7.5fps MPEG4-2

**Bit Rate:** Select a value from 64~8000. **FPS:** Select a FPS from 15fps or 7.5fps

#### Tune Image

The tune image settings section allows you to control and tune the picture quality of the image. Keep in mind, the quality of the picture will also be affected by the quality of the lens that is being used.

|              | White Balance:             | auto    | -         |
|--------------|----------------------------|---------|-----------|
|              | Day and Night:             | day 👻   |           |
| age Settings | TV Output:                 | Enable  | 💿 Disable |
| ine Image    | Binning /Skipping<br>mode: | binning | •         |
|              | BLC:                       | ON      | OFF       |
|              | Backlight                  |         | 50.2%     |
|              | Brightness                 |         | 50.2%     |
|              | Contrast                   |         | 50.2%     |
|              | Saturation                 |         | 50.2%     |
|              | Sharpness                  |         | 50.2%     |
|              |                            |         |           |
|              | Sharpness                  |         | 50.2      |

White Balance: Select from the following options auto, indoor, or outdoor Day and Night: Select the mode Day or Night TV Output: Select the mode enable or disable to output to a T.V Binning / Skipping mode: Binning enables low light-light performance. Select Binning, Skipping, 4x Binning mode (default is Binning) BLC (Backlight control): Select from one of the options on or off to control the Backlight: Select a value between (0~255) Brightness: Select a value between (0~255) Contrast: Select a value between (0~255) Saturation: Select a value between (0~255) Sharpness: Select a value between (0~255) Bharpness: Select a value between (0~255)

**Default:** To Return all values to normal default click on this button.

Note: Make sure you click on the Apply button to save any changes made Submit

## **Network**

The Network settings section allows the user to setup their network information for the IP Kamera.

#### Network

|                                                                    |                                                      | Networ                    | k                                                                                                    |                                          |          |
|--------------------------------------------------------------------|------------------------------------------------------|---------------------------|----------------------------------------------------------------------------------------------------|------------------------------------------|----------|
| <ul> <li>Network</li> <li>Wireless Setting</li> <li>FTP</li> </ul> | When the networ<br>browser and record<br>Enable DHCP | k settings hannect to the | ave been changed, pl<br>e newly configured ne                                                                                                    | ease restart the w<br>etwork information | eb<br>1. |
| E-mail SMTP<br>S SNTP<br>IP Service<br>RTSP                        | IP Au<br>Subnet<br>Default Ga<br>DNS :<br>HTT        | t Mask:                   | 192       168       100         255       255       255         192       168       100         192       168       1         (80 or 1025c)       (80 or 1025c) | 37<br>0<br>254<br>1                      |          |
|                                                                    |                                                      | MAC:                      | 09075000037                                                                                                    | ,,                                       |          |
|                                                                    |                                                      |                           |                                                                                                    |                                          |          |
| 🛛 Live Video                                                       | Image 😡 Network                                      | Syste                     | m 🐚 Application                                                                                                    | • Media Player                           | Logout   |

The network section allows you to setup the network information for the IP Kamera 9070.

**Enable DHCP:** This function will enable the DHCP for the 9070CS. If this is enabled the IP Address of the device will be automatically provided by the router of the device.

**IP Address:** The IP Address will be displayed here. To change the IP Address of the device simply change the values and hit submit.

Subnet Mask: Subnet Mask information. By default it is set to 255.255.255.0

Default Gateway: The default gateway address is the address to connect to the router.

DNS Server: Domain Name System Address

Http Port: Enter the port that you would like the 9070 to connect on.

MAC: The Mac Address or physical address of the device

Note: Make sure you click on the Apply button to save any changes made Submit

FTP

|   |                    | FTP Server Setting                                                                       |          |
|---|--------------------|------------------------------------------------------------------------------------------|----------|
|   | Setwork            | FTP is a network protocol used to transfer data please setup the correct server setting. |          |
| 0 | FTP                | FTP Server: <b>192.168.1.1</b>                                                           | Port: 21 |
|   | E-mail SMTP        | User Name: sample                                                                        |          |
|   | SNTP SNTP          | Password:                                                                                |          |
|   | IP Service<br>RTSP | File Upload Path: default_folder                                                         |          |
|   |                    | Submit                                                                                   |          |

The FTP section of the IP Kamera 9070 allows you to save video clips

**FTP Server:** Enter the FTP server address here **User Name:** Enter the FTP Username **Password:** Enter the FTP Password **File Upload Path:** Enter the upload path of the FTP Server

## SMTP (Outgoing E-mail Server)

|                              |               | SMTP Server Setting                                                                        |
|------------------------------|---------------|--------------------------------------------------------------------------------------------|
| Network     Wireless Setting |               | To use to E-mail function please enter Outgoing Mail Server (SMTP) of your E-mail Address. |
|                              | 🖻 FTP         | My Server Requires Authentication                                                          |
| •                            | 🐸 E-mail SMTP | Account Name: aviosys                                                                      |
|                              | SNTP          | Password:                                                                                  |
|                              | St RTSP       | This server requires an encrypted connection (SSL)                                         |
|                              |               | SMTP Server: 192.168.1.1                                                                   |
|                              |               | port: <b>587</b>                                                                           |
|                              |               | Receiver Email: sales@aviosys.com                                                          |
|                              |               | Sender Email: reciever@aviosys.com                                                         |
|                              |               | Subject: IPKamera9070                                                                      |
|                              |               | alarm mail.                                                                                |
|                              |               | Message Body:                                                                              |
|                              |               | Message Body characters cannot be more than 255                                            |
| (                            | ÐO            | Submit Send Test e-mail                                                                    |

Enter the SMTP E-mail server information here. The SMTP section allows the 9070CS to send emails out using the SMTP settings.

My Server Requires Authentication: Some servers require SMTP Authentication for security purposes. If your email server requires this option, make sure to have this section checked. Account Name: Enter then login of the mail account Password: Enter the password of the E-mail account Use SSL Connect: If the email server requires SSL (Secure Sockets Layer) this option need Sender Email: Enter the Sender Email Address SMTP Server: Enter the SMTP Outgoing mail address Email Address: Enter the Receiving Email address Submit: After all settings have been made. Hit the submit button to save all changes. Send Test E-Mail: This button will send a test e-mail to the designated account. This way, you can check to make sure that the settings are correct. Note: If you are having problems sending emails out and the settings are correct. Please check your DNS Server address to make sure you can send email out.

## SNTP

The SNTP is a protocol for synchronizing the clocks of computer systems.

| 🥵 Network<br>ሾ FTP | SNTP is a protocol for synchronizing the clocks of computer systems over<br>packet-switched, variable-latency data networks<br>please setup the correct SNTP server information. |
|--------------------|----------------------------------------------------------------------------------------------------|
| E-mail SMTP        |                                                                                                    |
| SNTP               | SNTP Server: tw.pool.ntp.org                                                                                                    |
| IP Service         | SNTP Server List: 🔻                                                                                                    |
|                    | Time Zone: GMT+08 Taipei,Hong Kong,Beijing 🔻                                                                                                    |
|                    | Automatically Adjust for Daylight Saving Time<br>Changes.                                                                                                    |
|                    | Submit                                                                                                    |

SNTP Server: Enter the SNTP server address. Below are a list of free public NTP servers.

Europe — europe.pool.ntp.org

Asia — asia.pool.ntp.org

Oceania — oceania.pool.ntp.org

North America — north-america.pool.ntp.org South America — south-america.pool.ntp.org

South America — south-america.pool.

Africa — africa.pool.ntp.org

**Time Zone:** Enter the corresponding time zone

Automatically adjust for daylight saving time: Check this section if you want daylight saving time to be implemented automatically.

#### **IP Service**

|                      | If                                                                                      | ) Service                   |  |  |
|----------------------|-----------------------------------------------------------------------------------------|-----------------------------|--|--|
| 🔍 Network            | IP Service Server Info                                                                  | rmation below               |  |  |
| Wireless Setting FTP | ✓ Enable IP Service                                                                     |                             |  |  |
| 📟 E-mail SMTP        | IP Service Server :     Kamera Server       CNT Server :     Kamera Server              |                             |  |  |
| SNTP                 |                                                                                         |                             |  |  |
| IP Service           | Camera Title:                                                                           | IPCAM9070                   |  |  |
| C KISP               | Country:                                                                                | remark1                     |  |  |
|                      | City:                                                                                   | remark2                     |  |  |
|                      | MAC:                                                                                    | 00907310003f                |  |  |
|                      | Note: Use the MAC ac<br>Call Enable Share<br>Video Stream<br>User List:<br>guest:Viewer | ldress value when using CNT |  |  |
|                      |                                                                                         | User Name: guest            |  |  |
| ⊛ບ                   |                                                                                         | Password: guest             |  |  |

IP service is a added service that provides you a platform so you do not remember a long IP Address. Just enter the name of your device into IP Service and you can find your device. **Note:** Port forwarding will be required on your router to connect to the device

In this section you can to turn off/on this service as well as select which server you would like your device on. .

Note: IP Service is set to ON by default. To close this feature, uncheck the enable button.

| IP Service Server:               |                           |
|----------------------------------|---------------------------|
| There are 3 IP Service Servers t | hat can be selected from: |
| Kamera Server 🔹                  |                           |
| Power and Video Server           |                           |
| Kamera Server                    |                           |
| Cloud Server                     |                           |

Power and Video Server: This is the server where most IP Power products and IP Video server products can be found.

Kamera Server: This is the IP server where most IP Kamera products from Aviosys will be found on.

**CNT Server**: Cross Network Technology Sever. CNT allows user to connect to their IP Kamera without having to Port Forward to the device.

| Kamera Server          | • |
|------------------------|---|
| Power and Video Server |   |
| Kamera Server          |   |

**Camera Title:** This is the name of the device. **Country:** The country where the device is located. **City:** The city where the device is located. **MAC:** Physical address or MAC of the device.

Once you have setup IP Service you can connect to IP Service through software IP Edit Search tool or through <u>www.myipedit.com</u>

#### Enable Share:

Check this feature to enable video sharing on guest accounts only. Make sure that the guest account has already been created in the user section. Once this section has been made you can come here to verify that Note: This function is for IP Surf Pop software.

Please refer to the IP Surf Pop manual for more information at <u>www.Aviosys.com</u>

### RTSP

Real Time Streaming Protocol (RTSP) gives the device another way to stream live video. Using programs that support RTSP, you can broadcast the videos from the 9070 live.

Note: To access the device from outside the network. Please make sure of the following:

9070 should be set to DMZ host,

or mapping router's TCP ports 554 and 8554 to 9070, preferably at the same time mapping UDP port 6970-9999

## System

| Date and Time    |                                                                                         |  |
|------------------|-----------------------------------------------------------------------------------------|--|
| Date and Time    | The Local Time                                                                          |  |
| 🢖 Time stamp     | Date: 2010/07/29 Time: 14:56:12                                                         |  |
| 🐣 Users          | The Desired Time                                                                        |  |
| P IR Controls    | Set Manually                                                                            |  |
| Device Tune Up   | Date: 2010 - / 07 - / 29 - (YYYY/MM/DD)                                                 |  |
| Language Setting | Time: 14 - : 54 - : 38 - (HH:MM:SS)                                                     |  |
| 🕸 Update         | Synchronize with Computer Time                                                          |  |
| Events           | Date: 2010/07/29 Time: 14:53:40                                                         |  |
|                  | Synchronize with SNTP Server                                                            |  |
|                  | SNTP Server: tw.pool.ntp.org                                                            |  |
|                  | Time Zone:<br>GMT+08 Taipei, Beijing, Chongqing, Urumqi, Hong Kong, Perth,<br>Singapore |  |
|                  | Date Format: YYYY/MM/DD -                                                               |  |
|                  | Submit                                                                                  |  |

The system section allows you to setup the IP 9070's system configurations. This includes the following

## **Date and Time**

|                  | Date and Time                                                                           |
|------------------|-----------------------------------------------------------------------------------------|
| Date and Time    | The Local Time                                                                          |
| 🧐 Time stamp     | Date: 2010/05/26 Time: 20:15:25                                                         |
| 🐣 Users          | The Desired Time                                                                        |
| 🔍 Audio          | 💿 Set Manually                                                                          |
| Device Tune Up   | Date: 2010 - / 06 - / 09 - (YYYY/MM/DD)                                                 |
| Language Setting | Time: 16 - : 05 - : 40 - (HH:MM:SS)                                                     |
| Update           | Synchronize with Computer Time                                                          |
| Events           | Date: 2010/06/09 Time: 16:21:39                                                         |
|                  | Synchronize with SNTP Server                                                            |
|                  | SNTP Server: tw.pool.ntp.org                                                            |
|                  | Time Zone:<br>GMT+08 Taipei, Beijing, Chongqing, Urumqi, Hong Kong, Perth,<br>Singapore |
|                  | Date Format: YYYY/MM/DD -                                                               |
|                  | Submit                                                                                  |

Set the date and Time of the device here.

**The Local Time:** The local time corresponds to the current time of the IP Kamera 9070. **Time Setup:** Setup the current time of the device here

- 1.) Set Manually: Set the time manually
- 2.) Synchronize with Computer Time: Synchronize the time with the current computers time
- 3.) Synchronize with SNTP: Synchronize with SNTP

## **Time Stamp**

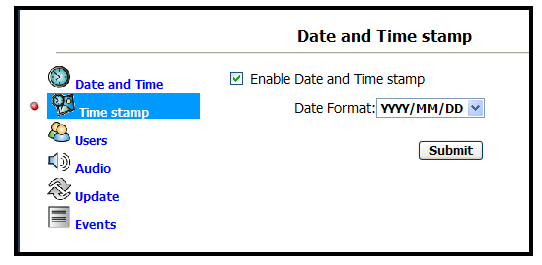

The time stamp adds a time to the live video.

When a recording is made a time stamp will show up with in the video file that is being recorded.

To enable the Time Stamp please check the enable box.

#### User

| Users                     |                             |
|---------------------------|-----------------------------|
| User List:<br>admin:Admin | Delete User                 |
| Add/Modify User           |                             |
| User Name:                | admin                       |
| Password:                 |                             |
| Confirm:                  |                             |
| Authority:                | 💿 Admin 🔘 Operator 🔘 Viewer |
|                           | Submit                      |

In this section, you can create different user access rights for different types of users.

Authority: Select one of the following options:

Admin: You can operate all functions in Web interface. Also, you can add or delete any user's account.

**Operator**: You can operate all functions in Web interface except user Add/Delete.

Viewer: You can only monitor the Web interface, but cannot operate all function and set parameters.

#### Audio

To enable audio recording, please select the enable button.

Audio Setting

Audio Recording: • ON OFF

Submit

## **Device Tune Up**

| Device Tune Up                                                                                                    |
|----------------------------------------------------------------------------------------------------|
| Device Tune Up Setting                                                                                                    |
| Note: The device tune up was designed to make sure that your camers<br>has the memory cleared at a specified time and date.<br>During this time the device will reset itself and clear any<br>unecessary information. |
| Device Tune Up                                                                                                    |
| Oisable                                                                                                    |
| Each hour                                                                                                    |
| 💿 Each day                                                                                                    |
| Each month                                                                                                    |
| Each week                                                                                                    |
| Watch dog                                                                                                    |
| Date Setting:<br>day 01 v week Sunday v hour 00 v min 03 v sec 00 v<br>Submit                                                                                                    |

The device tune up resets the 9070 to make sure that the device is running smoothly. This resets the internal memory of the device by restarting the 9070. You can set the Device tune up to reset each hour, day Month, or Week

### Language Settings

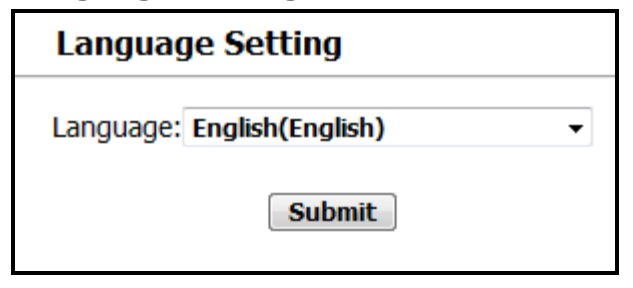

The language setting section is where you can select the language that you would like to use to use the 9070. Currently there are 3 languages available: English, Chinese (Traditional), Chinese (Simplified).

The 9070 will automatically detect the favored language of choice depending the settings used in Windows.

## Update

|                                                                                                    | Update Firmware                                                                                                    |
|----------------------------------------------------------------------------------------------------|----------------------------------------------------------------------------------------------------|
| <ul> <li>Date and Time</li> <li>Time stamp</li> <li>Users</li> <li>Audio</li> <li>Device Tune Up</li> </ul> | Current Version Description<br>Kernel Version:<br>UBoot Version:<br>UBoot Version:<br>Firmware Version:IPNC_APP v1.2.1.4                                                                                                    |
| <ul> <li>Language Setting</li> <li>Update</li> <li>Events</li> </ul>                                        | HTML Version:1.2.23<br>ActiveX Version:1,0,2,15<br>Device Version:9070 CS Wifi<br>Update the device with the latest firmware.<br>Specify the firmware to update :                                                                                                    |
| ⊛U                                                                                                    | Note: During the update process may be back to the beginning of the factory re-set value, in the wired environment renovation<br>Note: Do not disconnect the power of the device, during the update.<br>The device needs to be restarted after the update has completed.<br>Restart<br>Warning: IPCAM will restart immediately!! |
| 🛱 Live Video 🛛 🖗 Image                                                                                      | System Application NO SD Card OLogout                                                                                                    |

#### ٧

The Update Firmware section is where information on the 9070 is displayed.

The Kernel Version, Uboot Version, Firmware Version, and other technical information on the device is displayed here.

#### Updating the Device

To update the device go to the update section. Here you will find the Current Version description. To update the device:

- 1.) Browse for the correct update file. Browse...
- 2.) Hit the update button. Update
- 3.) A message will appear, reminding you not to disconnect when updating.

| 網 | 夏訊息      | x                                                                                                    |
|---|----------|----------------------------------------------------------------------------------------------------|
|   | <u> </u> | Note: Do not disconnect the power of the device, during the update.<br>The device needs to be restarted after the update has completed. |
|   |          | 確定                                                                                                    |

- SHILL STATE
- 4.) Please wait for the loading circle
- to finish, and wait for an update confirmation page.
- 5.) Once the device is updated you will see a update confirmation and click okay.

| 網頁訊息 |                     | x |
|------|---------------------|---|
| Â    | Upload Complete<br> |   |
|      | 確定                  |   |

Warning: Before you go to the next step make sure you have all your setting information written down. The device will reset back to manufacturers default values after you restart the device. You will need reconfigure the IP Kamera 9070, including Email, FTP, IP Address, Gateway, and etc.

- 6.) Unplug the device then plug it back in.
- 7.) Then make sure you re-setup the device.

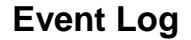

|                |      | Even                | t Log                       |    |
|----------------|------|---------------------|-----------------------------|----|
| Ø.             | Item | Date and Time       | Events                      |    |
| Date and Time  | 1.   | 2009-02-23 13:24:59 | admin login on 192.168.1.27 |    |
| Time stamp     | 2.   | 2009-02-23 11:50:01 | admin login on 192.168.1.27 |    |
| <u>8</u>       | 3.   | 2009-02-23 10:35:00 | Schedule                    |    |
| Users          | 4.   | 2009-02-23 10:30:00 | Schedule                    |    |
| الله (ش) Audio | 5.   | 2009-02-23 10:05:41 | admin login on 192.168.1.24 |    |
| (A)            | 6.   | 2009-02-23 09:34:23 | admin login on 192.168.1.88 |    |
| 🗇 Update       | 7.   | 2009-02-23 09:13:20 | Ethernet alarm              |    |
| • Events       | 8.   | 2009-02-23 09:13:20 | Ethernet alarm              |    |
|                | 9.   | 2009-02-23 09:13:18 | Ethernet alarm              |    |
|                | 10.  | 2009-02-23 09:12:40 | Ethernet alarm              |    |
|                | 11.  | 2009-02-23 09:12:39 | Ethernet alarm              |    |
|                | 12.  | 2009-02-23 09:11:34 | Ethernet alarm              |    |
|                | 13.  | 2009-02-23 09:11:34 | Ethernet alarm              |    |
|                | 14.  | 2009-02-23 09:04:04 | admin login on 192.168.1.88 |    |
|                | 15.  | 2009-02-23 08:33:52 | admin login on 192.168.1.88 |    |
|                | 16.  | 2009-02-20 17:39:51 | admin login on 192.168.1.24 |    |
|                | 17.  | 2009-02-20 17:09:50 | admin login on 192.168.1.24 |    |
|                | 18.  | 2009-02-20 16:39:48 | admin login on 192.168.1.24 |    |
|                | 19.  | 2009-02-20 16:09:47 | admin login on 192.168.1.24 |    |
|                | 20.  | 2009-02-20 15:39:47 | admin login on 192.168.1.24 |    |
|                |      | First Pa            | ge Previous 20 Next 20      | θU |

In the Events Log section you can find the log for the IP Camera. This section will notify you any events that have taken place with the IP Kamera.

## Application

|     |                           |                | Snapshot Path |                 |
|-----|---------------------------|----------------|---------------|-----------------|
| Se  | tting                     | Snapshot File  | C:\9070\      | Get Folder Path |
| •   | 🕷 SnapShot Path           | Recording File |               |                 |
|     | Becording Format          | Location:      | C:/9070/      | Get Folder Path |
|     | FTP                       |                |               |                 |
|     | SD Card                   |                |               |                 |
|     | E-mail SMTP               |                |               |                 |
|     | C EZ Blog                 |                |               |                 |
|     | O Media Player            |                |               |                 |
|     | 🚊 My Web                  |                |               |                 |
|     | RSS RSS                   |                |               |                 |
| Sc  | hedule Record             |                |               |                 |
|     | Schedule                  |                |               |                 |
|     | Enable Schedule<br>Record |                |               |                 |
| Ala | arm                       |                |               |                 |
|     | Motion Detection          |                |               |                 |
|     | Carable Alarm             |                |               |                 |

The Application Section allows you to setup the Video File information, FTP, SD Card, SMTP

## Setting

## **Snapshot Path**

| Snapshot Path      |                 |
|--------------------|-----------------|
| SnapShot Path: C:\ | Get Folder Path |

The Snapshot path is the location where the snapshot pictures will be saved onto your computer. The default snapshot path will be set to C:\. To select the snapshot path click on the

Get Folder Path

button and select the folder where the snapshots will be saved.

#### **Recording Format**

| Recording For                                                           | nat                                                                       |
|-------------------------------------------------------------------------|---------------------------------------------------------------------------|
| Note: To use FTP,SMTP, the SD ca<br>must unmount SD card bef<br>SD Card | ard capability will be deactivated.User<br>ore this function can be used. |
| AVI Format:                                                             | MPEG4(720) •                                                              |
| AVI Duration:                                                           | Second(s)                                                                 |

Select the Video File format that the device will record in.

#### 1.) Avi Format:

MPEG4 (720) & MPEG4 (CIF)

#### 2.) Avi Duration:

From the drop-down list, select the length of an AVI file, then press submit.

#### FTP

| FTP Application Setting         |                            |                |
|---------------------------------|----------------------------|----------------|
| 🖻 FTP Networkin                 | Ig                         |                |
|                                 | FTP Server:                | 192.168.1.1    |
|                                 | Port:                      | 21             |
|                                 | User Name:                 |                |
|                                 | File Upload Path:          | default_folder |
| FTP File Setting                | Upload Format:             | JPEG 🔻         |
| Note: To access t<br>unmounted. | the MPEG4 format, the SD m | emory must be  |
| Submit                          | (Apply change)             |                |
| Unmount                         | (Safely Remove SD men      | nory)          |
| Restart                         | (Restart Device to Remo    | ount SD Card)  |
|                                 |                            |                |

The FTP section allows you to view your current FTP settings. From here you may have to un-mount the SD memory so that you can record in MPEG4 format.

Note:

1.) Before you use the FTP function, you will need to set the FTP server information. You can click on the *FTP Networking* link to take you to the FTP setup section.

2.) If the SD Card is inserted into the device, the 9070 will only be able to record in M-Jpeg mode to the FTP.

## SD Card

| SD Card Application Setting                                                                 |                                                 |  |
|---------------------------------------------------------------------------------------------|-------------------------------------------------|--|
| ✓ Enable Auto Overwrite<br>(When SD card is full, Auto Overwrite will replace oldest file.) |                                                 |  |
| File setting                                                                                |                                                 |  |
| Split Filename Type:                                                                        | Named By Index 👻                                |  |
| Split File Size (MB) :                                                                      | 100 MB 👻                                        |  |
| File Format:                                                                                | MPEG4 •                                         |  |
| Submit (Apply char                                                                          | ige)                                            |  |
| Card Status                                                                                 |                                                 |  |
| Capacity:                                                                                   | 1.83 GB                                         |  |
| Usage:                                                                                      | 81 %                                            |  |
| SD Format                                                                                   | (Warning: All data on memory will be removed. ) |  |
| Unmount                                                                                     | (Safely Remove SD memory)                       |  |
| Restart Device to Remount SD Card)                                                          |                                                 |  |

File Format: Select the video format that you would like to save into the SD card

**Split Filename Type**: Select the format that you would like to save the files in the SD card. You can pick from:

Name by Index: Creates file names according to index. Name by Time: Creates file names according to time.

Split File Size: Select the size of each file that will be saved into the SD. You can select from: None, 10mb, 25mb, 50mb, & 100mb.

Enable Auto Overwrite: Auto Overwrite allows the device to automatically replace the oldest file on the SD card when it is full.

SD Format: SD format will format the entire SD card SD Format

**SD Unmount:** Click the SD unmount button when the SD card is being removed this will safely remove the card without any damages. **SD Unmount** 

#### **E-mail SMTP**

| SMTP Application Setting  |                                                                                                    |  |  |  |  |
|---------------------------|----------------------------------------------------------------------------------------------------|--|--|--|--|
|                           |                                                                                                    |  |  |  |  |
| TP Server:                | 192.168.1.1                                                                                                    |  |  |  |  |
| ceiver Email:             |                                                                                                    |  |  |  |  |
|                           |                                                                                                    |  |  |  |  |
| atched File Numbers:      | 5 (1 ~ 20)                                                                                                    |  |  |  |  |
| ached File Format :       | JPEG -                                                                                                    |  |  |  |  |
| IPEG4 format, the SD me   | emory must be                                                                                                  |  |  |  |  |
| oply change)              |                                                                                                    |  |  |  |  |
| (Safely Remove SD memory) |                                                                                                    |  |  |  |  |
|                           |                                                                                                    |  |  |  |  |
|                           | atched File Numbers:<br>ached File Format :<br>IPEG4 format, the SD m<br>oply change)<br>afely Remove SD memor |  |  |  |  |

In the settings section, you can find the SMTP information by clicking on the SMTP tab. Here you can see the current SMTP Server information and email address.

#### **Storage Settings**

You can also select the file format in which you would like the IP Kamera 9070-CS to send. Select from **MPEG4** or **MJPEG.** 

## **EZ-Blog**

**Note:** To use the Ez Blog functionality, please make sure that your device has been port forwarded so that it can be accessed through the internet.

EZ Blog allows you to easily integrate code into your blog which will let you directly stream into your blog, website, and any compatible site. This way you can IP Kamera as more than a regular security camera but also a promotional tool. Any blog platform that supports javascript can utilize the Ez blog functionality (i.e Blogspot).

| E                             | L Blog        |                      |      |
|-------------------------------|---------------|----------------------|------|
| User List: <sup>®</sup> Users | User Name:    | guest                |      |
| admin:Admin                   | Password:     |                      |      |
| guest:Viewer                  | Height:       | 192                  |      |
|                               | Weight:       | 352                  |      |
|                               | Embed Code (H | lighlight Entire Coo | le): |
| 6                             |               |                      |      |

User List: This shows the Users Available to create an Ez Blog link with. Use a guest user account to create

the EZ-Blog. You can easily create on by clicking on the User link <sup>&</sup> Users

### Setup the Embed Code

Next step is to setup the Embed Code that will be implemented into your blog, website, etc.

1.) type in the correct password for your login account.

|     | User Name:                              | guest                             |                           |
|-----|-----------------------------------------|-----------------------------------|---------------------------|
|     | Password:                               | •••••                             |                           |
| 2.) | Then select the size                    | that you would like               | the embedded video to be. |
|     | Height:                                 | 192                               |                           |
|     | Weight:                                 | 352                               |                           |
| 3.) | Click on the create of Embed Code (High | ode button.<br>hlight Entire Code | 2):                       |
|     | <script language<="" th=""></script>    |                                   |                           |

- 4.) You can highlight the embed code from inside the box and then copying (ctrl + C) or you can just hit the copy button to copy the code.
- 5.) Once the code has been copied, place that code somewhere in the body of your blog or website and a video will be displayed on the screen.

#### **Media Player**

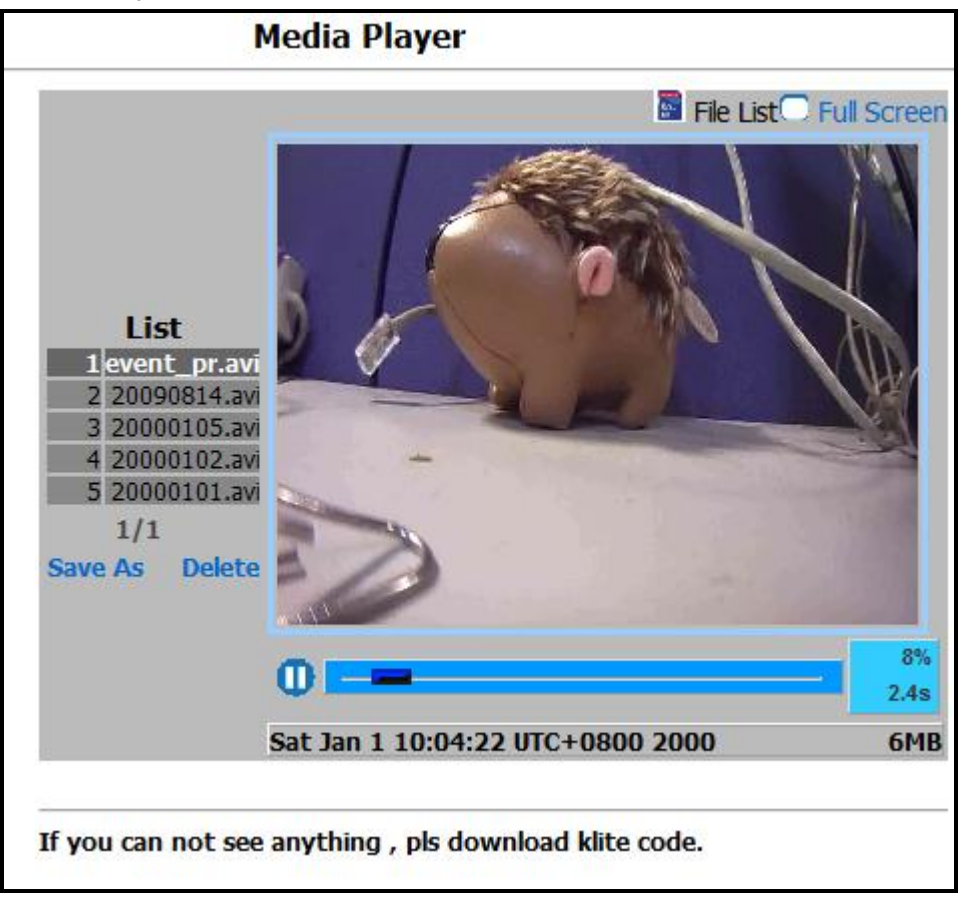

The media player allows you to view your recordings on the SD card directly through the internet without requiring downloading the file first. This feature makes it very convenient for live streaming.

View in Full Screen To view the IP Kamera in full screen model you will need to press the Full Screen mode.

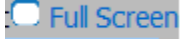

#### My Web

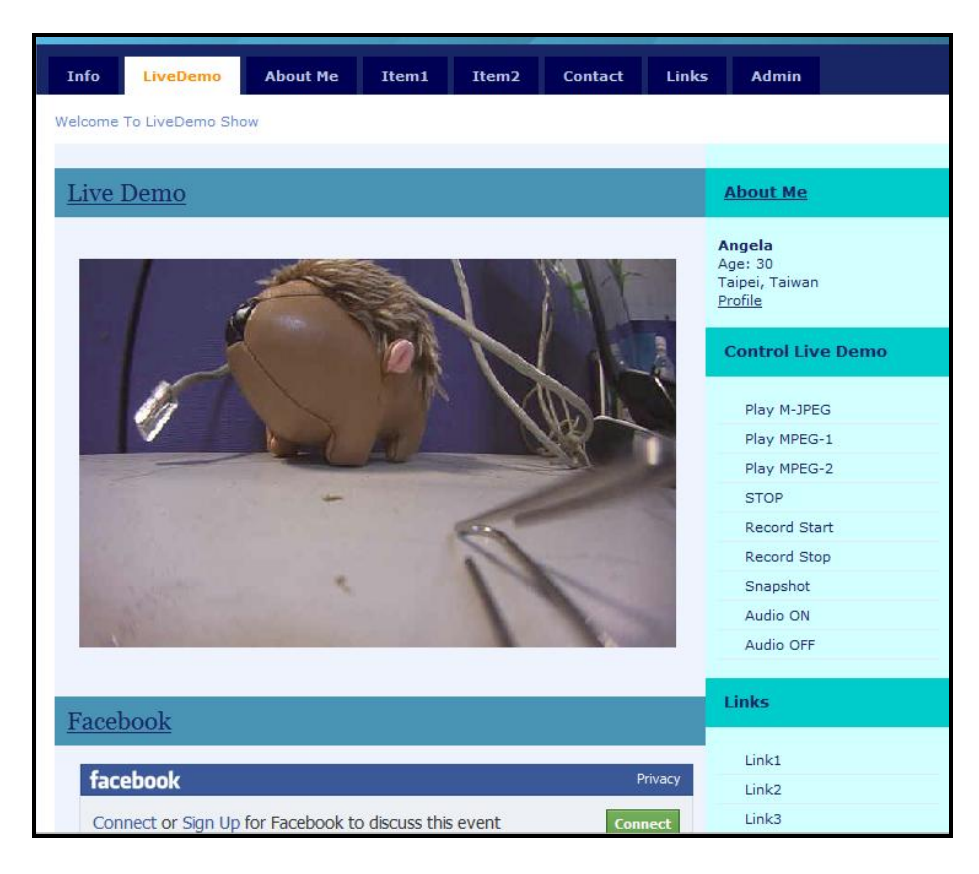

The My-Web functionality will make your IP Kamera more than just a surveillance tool. Now you can use it to promote your company, restaurant, business, school, and etc. With some basic website skills or tools any can make a My Web site.

### Turning On My Web

| Enable My Web:  | ON OFF                                            |
|-----------------|---------------------------------------------------|
| Login Required: | ON      OFF     OFF     OFF     OFF     OFF     O |

#### Enable my web button:

The enable My Web button will activate the My Web functionality. Once enabled every time the device is accessed it will be set to the My Web Page.

#### Login Required:

The login required will require your My Web users to login to the device before being able to use it. This is a way to keep unwanted viewers from entering the My Web

#### How to use my WEB

|             | .0.1                                                                                                    |                                                                                                    |
|-------------|----------------------------------------------------------------------------------------------------|----------------------------------------------------------------------------------------------------|
| 1. Sea      |                                                                                                    | 1                                                                                                    |
|             |                                                                                                    |                                                                                                    |
| SAFAU Ship  | A                                                                                                    |                                                                                                    |
| 10          |                                                                                                    |                                                                                                    |
|             | 122                                                                                                    |                                                                                                    |
|             |                                                                                                    |                                                                                                    |
|             |                                                                                                    |                                                                                                    |
| e mywe      | b                                                                                                    |                                                                                                    |
|             |                                                                                                    |                                                                                                    |
| Download/ D | elete                                                                                                    | 1                                                                                                    |
|             |                                                                                                    |                                                                                                    |
|             | Image: Contract of the second of the second of the seco | interview of the second second sec |

1. Download sample.

2. Save the zip file to the location .

瀏覽.... Press browse, and select the zip file you download.

- 4. Press upload and send the zip file to 9070 web.
- 5. Confirm setting .

3.

\*\*\* If familiar with webpage langrage, you can change the webpage in zip file to your own webpage. \*\*\*

#### Setting up My Web

To setup My Web you can download the My Web file from the 9070.

- 1.) Click on the Download Default Page.
- 2.) Save the Zip file to a location where you can edit it
- 3.) Extract the file functions.js
- 4.) Start creating a My Web and be sure to include the functions.js into your code. (Note: Do not include folders within the webpage.
- 5.) After you have created the webpage, make sure to create a Zip file. Zip up the file and

#### Returning to default My Web page

If you would like to return your 9070 to the default My Web page click the default My Web Page button. This will reset the current My Web to the original manufacturer default.

### Using My Web

To use the My Web feature:

- 1.) Use IP Edit and directly log into the IP camera.
- 2.) The device will open the root page of the 9070 to the My Web page.
- 3.) If you would like to return to the normal administrator page for the 9070 you can login to the admin site.

For Example:

## RSS

Use can get 9070-CS message by RSS as Snapshot, Motion detection , Record as motion

\*\*\*Notice: User need to register in DDNS \*\*\*

|                                                                      | RSS                                                                                                    |
|----------------------------------------------------------------------|----------------------------------------------------------------------------------------------------|
| Setup th<br>1.) Port f<br>2.) DynD<br>3.) Enter<br>link.<br>For more | e followinf befor using RSS feature:<br>orwarding the 9070 on the local router.<br>ns settings must be setup in the router.<br>the DynDns address then hit submit for the correct RSS<br>information please view the manual |
| Rss Enable:                                                          | ON OFF                                                                                                    |
| ubscribe in                                                          | a reader                                                                                                    |
| RSS                                                                  | http://192.168.100.168/rss20                                                                                                    |
| yndns:                                                               | http://192.168.100.168/rss20 e.g.<br>9070.dyndns.com:8088                                                                                                    |
|                                                                      |                                                                                                    |

In the Dyndns section, type in the Dyndns that you register from www.dyndns.com and add a /rss20.

## Schedule Record

#### Schedule

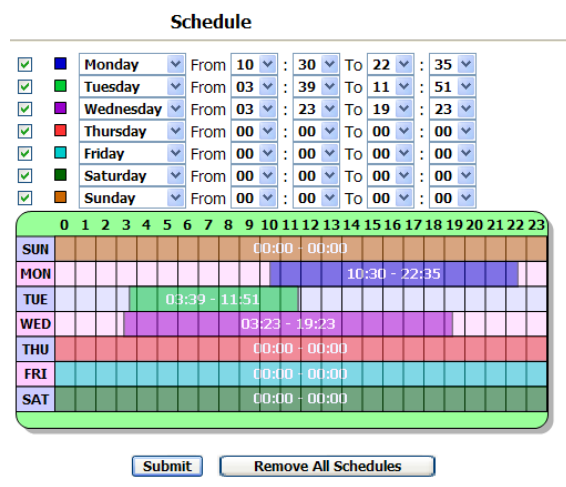

The schedule allows you to select days and times that you would like to schedule automatic recording. You can pick a day from (Sunday – Saturday) and also a option for Everyday.

To schedule automatic recording:

- 1.) Select the day that you would want to start recording.
- 2.) Select the From time and the To time.
- 3.) Once the schedule has been created hit the submit button to apply the new settings.

## **Schedule Recording**

| Schedule Record Application Enable Setting                                                                                                    |
|----------------------------------------------------------------------------------------------------|
| <ul> <li>Enable Schedule Record - Upload Via FTP</li> <li>Enable Schedule Record - Save Into SD Card</li> <li>Enable Schedule Record - Upload Via E-mail SMTP</li> <li>Note: If any of the following Recording settings need to be altered, make sure to disable all of the settings above first, then submit. Once changes have been made, re-enable the settings above.</li> <li>Recording Format</li> <li>FTP</li> <li>SD Card</li> <li>E-mail SMTP</li> </ul> |

Schedule Record allows you to select where the schedule will record the video files to.

Schedule Record – Upload Via FTP: Saves schedule recordings into FTP Schedule Record – Save into SD Card: Saves schedule recordings into SD Card Schedule Record – Upload via E-mail SMTP: schedule recordings into e-mail

#### Alarm

#### **Enable Alarm**

| Alarm Application Enable Setting                                                       |
|----------------------------------------------------------------------------------------|
| Connection Lost                                                                        |
| 🔲 Enable Alarm - Save Into 📓 SD Card                                                   |
| Motion Detection                                                                       |
| 📃 Enable Alarm - Upload Via 🏁 FTP                                                      |
| 🔲 Enable Alarm - Save Into 📓 SD Card                                                   |
| 📃 Enable Alarm - Upload Via 🔤 SMTP                                                     |
| Recording Time: 10 seconds 💌                                                           |
| Enable Alarm Recording Buffer                                                          |
| Buffer Time : 10 seconds 👻                                                             |
| (Note: For Alarm Recording Buffer to work correctly an alarm above must be activated.) |
| Submit                                                                                 |

Enable Alarm – Lost Ethernet Connection: Save into

When Ethernet connection is lost the device will automatically save into the SD card. Saving a backup.

Enable Alarm - Upload FTP When motion is detected, the IP Kamera 9070 will upload the video file to the selected FTP server.

#### Enable Alarm - Save Into SD Card

When motion is detected, the IP Kamera 9070 will upload the video file to the SD card.

#### Enable Alarm – Save 🖾 SMTP

When motion is detected, the IP Kamera 9070 will send the video file to in a E-mail format.

**Recording Time**: Set the duration of time you would like the IP Kamera 9070-CS to record when alarm is set off.

**Enable Alarm Recording Buffer:** The alarm recording buffer allows the camera to the selected amount of buffer time before an alarm has been detected. This allows the IP Kamera 9070-CS to start recording before any incident has occurred.

#### **Motion Detection**

| Mot               | ion Detection                                                                      |
|-------------------|------------------------------------------------------------------------------------|
| Click the Sav     | right mouse button to show the popmenu.<br>e the setting after you finish editing. |
| Motion Detection: | ○ Enable ④ Disable                                                                 |
| Sensitivity :     | <ul> <li>Lowest</li> <li>50 (Customized Threshold)</li> </ul>                      |
|                   | Submit                                                                             |

#### To enable motion detection:

- 1.) Select Enable in the motion detection option.
- 2.) Select the sensitivity of your choice
  - a. You can pick from Lowest, Low, Medium, High, Highest
  - b. You can also customize your own threshold from (1-99)

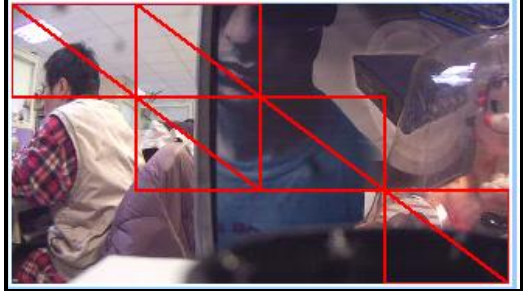

3.) Once you have set your settings on the window screen click on the picture where you want the motion to be detected. Double click on the selected areas to remove the choice.

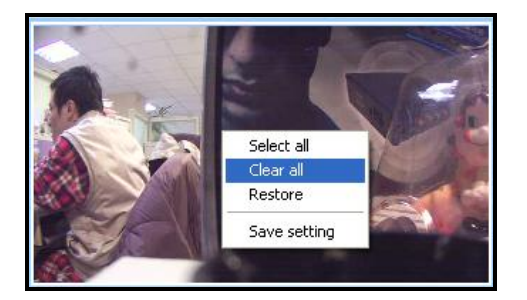

- 4.) You can right click on the window screen for more options
- 5.) Once your settings have been set hit the submit button to save all changes.

## Media Player

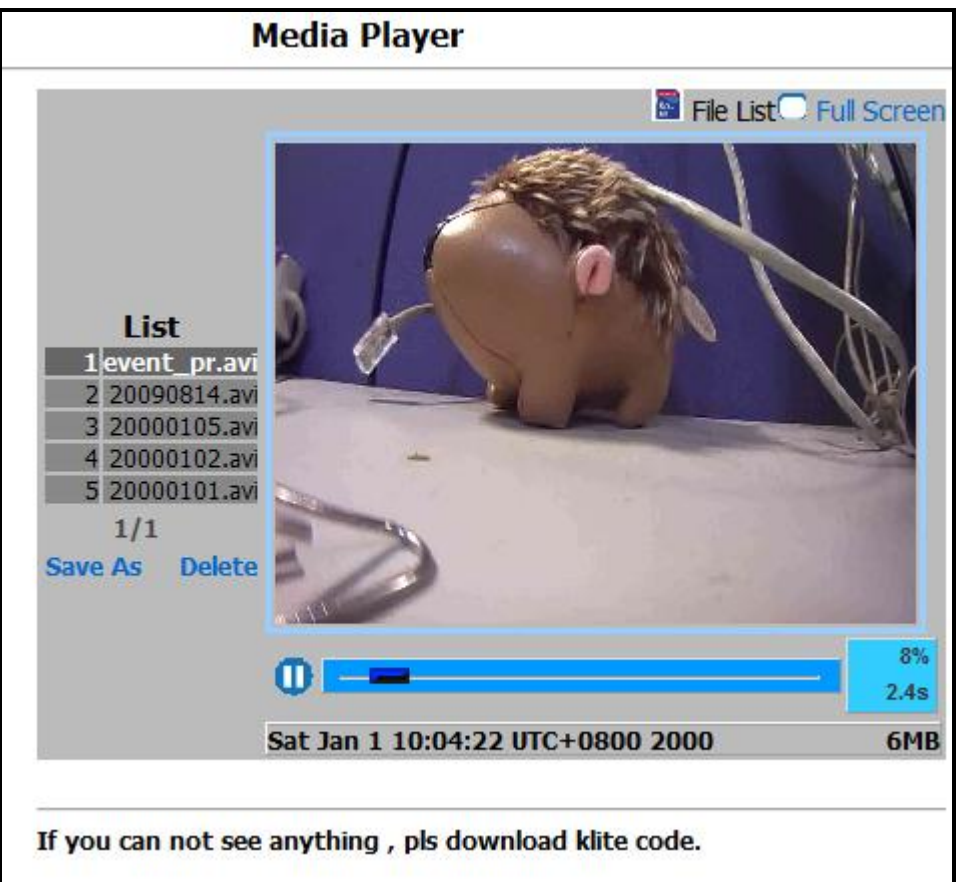

The media player allows you to view your recordings on the SD card directly through the internet without requiring downloading the file first. This feature makes it very convenient for live streaming.

#### View in Full Screen

To view the IP Kamera in full screen model you will need to press the Full Screen mode.

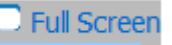

## Logout

When you are done use the IP Kamera 9070 CSWO/CSO the logout function allows you to easily logout of your device. This ensures that anyone who uses the device after you will need to re-login to the IP Kamera.

Simply just click on the logout button on the bottom corner.

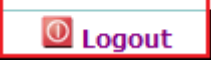

## 7.) Controlling the Device

## **CGI HTTP Commands**

Http commands allow you to control the device with commands. The basic commands are provided below.

There are two ways to input http commands with authorization required **Password in http:** 

http://login:password@ipaddress:port/command

Password not in http: http://ipaddress:port/command

Note: If you use the password not in http: command you will need to enter it when the browser asks for the password.

## **Snapshot Command:**

The snapshot command takes a snapshot of the camera in the current view.

http://ipaddress:port/snapshot.cgi

Ex. http command: http://192.168.100.50:85/snapshot.cgi

### Change Name:

This command allows you to change the name of the IP Kamera 9070-CS

http://ipaddress:port/vb.htm?cameratitle=name

Ex. http command: http://192.168.1.192/vb.htm?cameratitle=test\_907011

### **Change IP Address:**

This command allows you to change the IP Address of the IP Kamera 9070-CS

http://ipaddress:port/vb.htm?internetip=ipaddress

Ex. http command: http://192.168.1.192/vb.htm?internetip=192.168.1.191

## Change Port:

This command allows you to change the Port of the IP Kamera 9070-CS

http://ipaddress:port/vb.htm?httpport=portnumber

Ex. http command: http://192.168.1.192/vb.htm?httpport=1025

#### **Change Subnet Mask:**

This command allows you to change the Subnet Mask of the IP Kamera 9070-CS

http://ipaddress:port/vb.htm?subnetmask=subnetmask

Ex. http command http://192.168.1.192/vb.htm?subnetmask=255.255.0.0

Note: Default subnet mask is 255.255.0.0

## Change Gateway:

This command allows you to change the gateway the IP Kamera 9070-CS.

http://ipaddress:port/vb.htm?gateway=gatewayaddress

Ex. http command http://192.168.1.192/vb.htm?gateway=192.168.1.1

## Change DNS:

This command allows you to change the gateway the IP Kamera 9070-CS.

http://ipaddress:port/vb.htm?dnsip=dnsipaddress

Ex. http command http://192.168.1.192/vb.htm?dnsip=168.95.1.1

## **MJPEG Streaming**

This command allows you to integrate streaming data into a software, website, or any other application.

http://ipaddress:port/ipcam/mjpeg.cgi

Ex. http command http://192.168.1.192/ipcam/mjpeg.cgi

## 8.) Using RTSP with VLC

**Before Setting up VLC**: Make sure that the 9070-CS is set to be the DMZ host on the router that you are using, please refer to the routers manual on how to accomplish this.

#### How to setup VLC media player & Open a network stream

Real Time Streaming Protocol (RTSP) gives the device another way to stream live video. Using programs that support RTSP, you can broadcast the videos from the 9070 live.

Note: To access the device from outside the network. Please make sure of the following:

9070 should be set to DMZ host,

or mapping router's TCP ports 554 and 8554 to 9070, preferably at the same time mapping UDP port 6970-9999

- 1.) Open VLC media Player
- 2.) Click on Tools > Preference
- 3.) On the bottom of the screen click the Reset preference button.

| Show settings  |                   |             |
|----------------|-------------------|-------------|
| 🔘 Simple 💿 All | Reset Preferences | Save Cancel |

4.) On the bottom left hand side of VLC select the all under the show settings area.

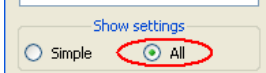

5.) Then in the left panel select Input / Codecs > Demuxers > RTP/RTSPI and type in the **RTSP user** name and **RTSP password.** 

| Advanced _      | RTP/RTSP/SDP               | demuxer (using Live55 | 5)            |
|-----------------|----------------------------|-----------------------|---------------|
| 🞵 Audio         | -                          |                       | <u>200701</u> |
| Input / Codecs  |                            |                       |               |
| Access modules  | Use RTP over RTSP (TCI     | )                     |               |
| Audio codecs    | Client port                |                       | -1            |
| Demuxers        | Force multicast R TP via R | TSP                   |               |
| AVI             | Tunnel R TSP and R TP ov   | er HTTP               | <u></u>       |
| Avformat        | HTTP tunnel port           |                       | 80            |
| DV              | Caching value (ms)         |                       | 1200          |
| Dump            | 🔲 Kasenna R TSP dialect    |                       |               |
| H264            | R TSP user name            | guest                 |               |
| Lua Art         | R TSP password             | guest                 |               |
| MJPEG           | ×                          |                       |               |
| MOD             |                            |                       |               |
| MPEG-4 V        |                            |                       |               |
| MPEG-TS         |                            |                       |               |
| Matroska        |                            |                       |               |
| PS              |                            |                       |               |
| Playlist        |                            |                       |               |
| RTP             |                            |                       |               |
| (RTP/RTSP)+     |                            |                       |               |
| Chaus anthin an |                            |                       |               |

6.) Check the Cache value. *For low latency, it should be 70~80 based on PC's performance.* Note: If the video is not smooth, set the caching value from 150~1200. This problem could be due to too much congestion, busy pc, and etc.

- 7.) Save the new settings
- 8.) Then go back to the VLC media player and go to Media > Advance Open File

| 📥 VLC media player |          |          |        |       |        |         |    | - 🗆 🛛 |
|--------------------|----------|----------|--------|-------|--------|---------|----|-------|
| Media              | Audio    | Video    | Pla    | yback | Playli | st Tool | s  | Help  |
| 🛐 Ope              | en File  |          |        | Ctr   | l+0    | 1       |    | bb    |
| 🚺 Adv              | vanced O | pen File |        |       |        |         |    | 86    |
| 📄 Open Folder      |          | Ctr      | l+F    | ())   |        |         |    |       |
| 💿 Open Disc        |          | Ctr      | Ctrl+D |       | _      |         |    |       |
| 📲 Ope              | en Netwo | rk       |        | Ctr   | l+N    | 1.00X   | 1. | -:    |

9.) Next select the network tab and under the protocol select RTSP.

| 🛓 Open                                                                                                    | ? 🛛  |
|----------------------------------------------------------------------------------------------------|------|
| Eile     Disc     Network     Capture Device       Network Protocol     Protocol     Address       RTSP     Options       Allow timeshifting | Port |
|                                                                                                    |      |

10.) Type in the RTSP address of your device For Mpeg4 Stream1 : rtsp://<IP Address>/mpeg4 For Mpeg4 Stream2 : rtsp://<IP Address>:8554/mpeg4

Example: rtsp://122.116.137.123/mpeg4

| 🚖 Open Media                             | ? ×    |
|------------------------------------------|--------|
| 📄 File 💿 Disc 🚼 Network 🎫 Capture Device |        |
| Network Protocol                         |        |
| Protocol Address                         | Port   |
| RTSP - rtsp://122.116.137.123/mpeg4      | 1234 🛓 |

11.) Hit the play button and wait a few seconds for the program to start streaming.

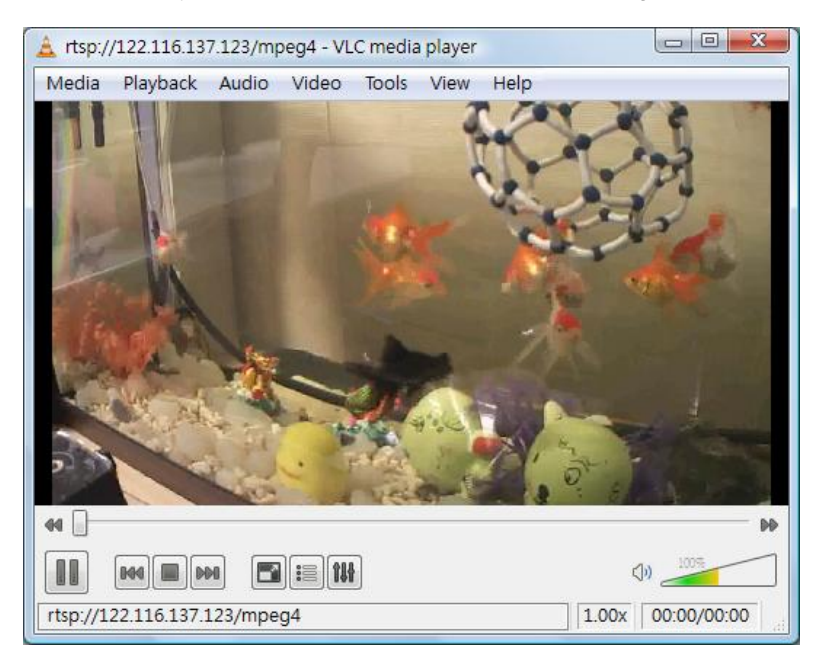

## 9.) Using CNT with Surf16 CH

CNT makes connecting to the IP Kamera 9070 a very simple task. Using Surf 16 CH and multi device DVR monitoring software, you can easily view your 9070CS. Follow these simple steps:

## MAC Address

There are two ways to find the MAC address in IPEdit. \*Note: IP Server must be enabled on your device's webpage. By default IP Server is enabled.

#### Find MAC Address in LAN Using IPEdit

- 1.) In IPEdit, highlight the device that you are using. On the right side of IPEdit you will find the MAC Address that you will need to use CNT.
- \*Note: Make sure when you are typing in the MAC address to leave out the ":"

| - Local Devices           |            |                      |
|---------------------------|------------|----------------------|
| Sample Name               |            | REF REF              |
|                           | Name       | Sample Name          |
|                           | Gateway    | 192 . 168 . 100 . 1  |
|                           | IP Address | 192 . 168 . 100 . 20 |
|                           | Netmask    | 255 . 255 . 255 . 0  |
| SL-9060SL3192.168.100.203 | HTTP Port1 | 80                   |
|                           | HTTP Port2 | 0                    |
|                           | MAC        | 00:92:d0:d0:12:08    |
|                           |            |                      |

#### Find MAC Address in WAN Using IPService on IPEdit

- 1.) To find your MAC Address through the internet, Open IPEdit and hit the connect button on IP Service.
- 2.) Then Type in the name of your device in this case it is "Sample Name", then hit the search button.
- 3.) Your device should be listed and the MAC address should be displayed on the screen. Copy down the MAC address and use it to connect via CNT.

## Add device using CNT

1.) On Surf 16 Ch DVR software, right click on the screen on one of the windows and select Add Camera

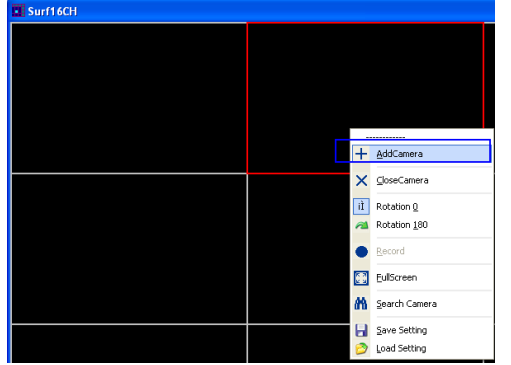

2.) Then under the section labeled MAC: Type in the MAC address.

| AddCamera            | X                                           |  |  |
|----------------------|---------------------------------------------|--|--|
| <u>I</u> P Address:  |                                             |  |  |
| Port:                | 80                                          |  |  |
| MAC:                 | 009d0d01208 🔽 CNT                           |  |  |
| <u>C</u> ameraName:  |                                             |  |  |
| <u>U</u> serName:    | admin                                       |  |  |
| Password:            | *****                                       |  |  |
| 🗆 NormalQuali        | ty 🔲 <u>R</u> otation 180 🔲 R <u>e</u> cord |  |  |
| ∏ MD <u>S</u> napsho | t Interval(sec): 0                          |  |  |
| 🗆 MD Start Re        | ord Duration(sec): 0                        |  |  |
| 😪 <u>A</u> dd        |                                             |  |  |

3.) Do not forget to enter the password and login.

## **10.) Frequently Asked Questions (F.A.Q)**

For More updated FAQ please visit the FAQ section of website at: <a href="http://sites.google.com/site/aviosysfaq/">http://sites.google.com/site/aviosysfaq/</a>

Q1: Why can't I view the video files that I have recorded, nothing is playing?

Ans: VLC Codec, you can download VLC Codec from their website at:

Q2: How do I reset the device to manufacturers default values

**Ans:** On the back of the device there is a reset button, hold down the reset button for more than 7 seconds. Then give the 9070-CS a 1 minute to restart. Once the device has restarted it will be set back to manufacturer default settings.

Default Values Default IP: 192.168.1.168 (When 9070-CS is connected to PC directly) Default Login: Admin Default Password: 12345678

Q3: Why does the device on EPTZ change my video mode?

**Ans:** When EPTZ is activated Video Codec mode will be switched to MPEG4 & M-Jpeg when disabled the codec will be set on Mpeg1, Mpeg2, & M-Jpeg.

Q4: How do I take snapshots using the EPTZ function?

**Ans:** When using EPTZ function remember that only the snapshot functions works with the EPTZ controller. If you are just using the mouse to Pan Tilt and Zoom into your picture you the snapshot button will not capture the screen correctly. A way you can take a picture of the screen using the EPTZ with the mouse is to click on the print screen button on your computer.

Q5: Why is the RTSP not connecting to my VLC player or Quicktime Player?

**Ans:** To use the RTSP functionality it is necessary to first set your 9070 to be the DMZ host in your network. Please refer to the routers manual on how this is setup

## 11.) Customer Feedback

Your Feedback is definitely important for us to continue providing the great quality products and service that Aviosys has to offer. We definitely would like to know what you think about our products and how we can we can make your Aviosys experience even better.

Please email us at our service department at <u>Service@Aviosys.com</u> or visit customer feedback form at:

http://spreadsheets.google.com/viewform?hl=en&formkey=dGowalg3UndrdTJHNUIxdlljQXI3Q2c6MA..#gid= 0

We are happy to serve you to the best of our ability and to provide an ongoing positive experience with Aviosys. Thank you for your support.